# **SISCONVEM PEFIN**

# Sistema de Manutenção de Dados de Convênios

Referência: agosto de 2009

# Índice

Definição do Sisconvem – PEFIN

Caráter Confidencial das Informações

Benefícios e Facilidades para o Cliente

Meios de Acesso

Adesão ao Sisconvem

Como Acessar o Sisconvem pela Internet

- 1 Pedido de Inclusão de Pendências Financeiras de Devedor Principal
- 1.1 Pedido de Inclusão de Pendências Financeiras de Coobrigado
- 1.2 Pedido de Inclusão de Coobrigado, quando o Devedor Principal já está na Base de Dados da Serasa Experian
- 2 Pedido de Consulta de Pendências Financeiras de Devedor Principal/Coobrigado
- 3 Pedido de Exclusão de Pendências Financeiras de Devedor Principal/Coobrigado
- 4 Pedido de Consulta de Pendências Financeiras por Participante
- 5 Pedido de Exclusão de Pendências Financeiras por Participante
- 6 Informações Gerenciais

#### Anexos

- Anexo 1 Tabela de Mensagens de Erros
- Anexo 2 Modelo da Carta de Adesão ao Sisconvem
- Anexo 3 Modelo da Carta Comunicado
- Anexo 4 Modelo da Carta Comunicado com Boleto

# Sisconvem – Pefin

#### Definição do Sisconvem - Pefin

O Sistema de Manutenção de Dados de Convênios (Sisconvem) permite ao cliente solicitar, *online* e em tempo real, inclusão, exclusão ou consulta de suas exclusivas anotações de dívidas vencidas e não pagas no banco de dados do PEFIN.

Os clientes do PEFIN terão a denominação, na Serasa Experian, de instituição participante.

As condições de acesso a essas informações estão definidas no contrato de prestação de serviços do produto, firmado entre o participante e a Serasa Experian.

#### Caráter Confidencial das Informações

As informações fornecidas pela Serasa Experian são de caráter estritamente confidencial e destinam-se ao uso exclusivo do participante, sendo, portanto, terminantemente vedada sua exibição e/ou divulgação a terceiros.

#### Benefícios e Facilidades para o Cliente

Os principais benefícios e facilidades apresentados pelo Sisconvem aos clientes são:

- ✓ Praticidade no pedido de inclusão/exclusão das pendências financeiras na base de dados da Serasa Experian.
- Realização de consultas das pendências financeiras incluídas/excluídas pelo participante, apresentando todos os dados da anotação.
- ✓ Sistema com mensagens interativas e facilidade de operação.
- ✓ Tópicos de ajuda em todas as telas, para melhor entendimento dos dados.
- Praticidade no pedido de extratos mensais de movimentações na base de dados do PEFIN.
- ✓ Praticidade na solicitação de Concentre Ofício, de pendências financeiras incluídas no PEFIN pelo participante.

#### Meios de Acesso

O aplicativo Sisconvem – PEFIN está disponível pelos meios Internet e IBM3270 (*online*).

#### Adesão ao Sisconvem

Para aderir ao aplicativo Sisconvem, o participante assina a carta de adesão (modelo constante no Anexo 2), que fará parte do processo de contratação do Pefin, juntamente com o contrato de prestação de serviços.

#### Como Acessar o Sisconvem pela Internet

Para acessar o Sisconvem – PEFIN pela Internet é necessário seguir os seguintes passos:

- 1 Acessar o site www.serasaexperian.com
- 2 Digitar *logon* e senha, em seguida clicar em "OK", como mostra a tela abaixo.

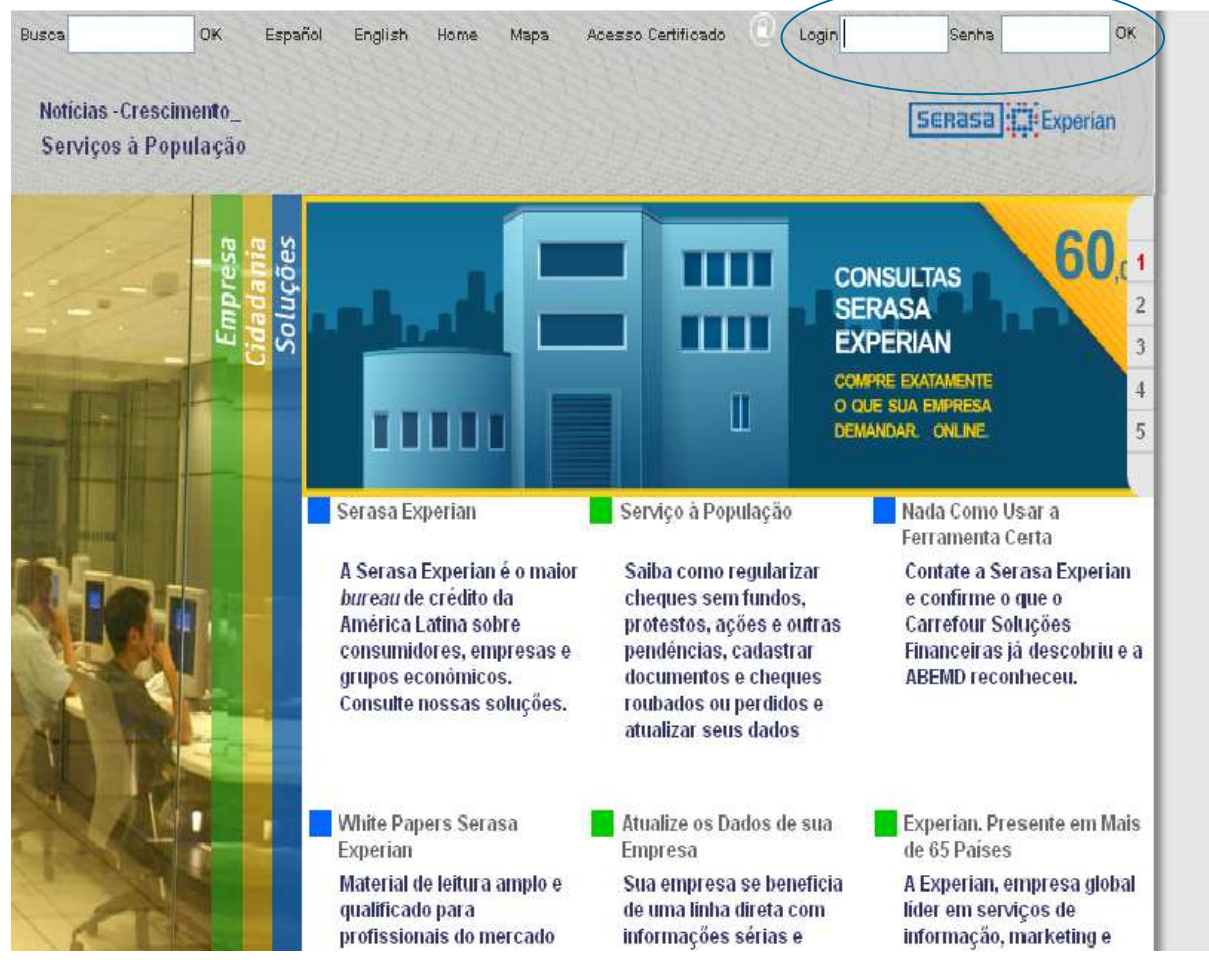

**3** Será apresentada a tela de acesso a produtos. Para acessar o Sisconvem, basta clicar no botão de acesso ao sistema, como mostra a tela abaixo.

| Acesso a P                                                                                        | rodutos          |                                                                           |                                                                                       | Senasa]:[[]:Experia |
|---------------------------------------------------------------------------------------------------|------------------|---------------------------------------------------------------------------|---------------------------------------------------------------------------------------|---------------------|
|                                                                                                   | Manuais Acomp.de | e Remessas Gestão de Contratos Auto Atendin                               | nento                                                                                 |                     |
| Site Serasa<br>Treinamentos<br>Software - Informações<br>Software - Conecte<br>Software - Conecte |                  | Autoatendimento<br>Serasa Experion<br>Novas funcionalidades<br>Acesse jál | Novos telefones<br>Serasa Experian<br>Clique aqui e siba como<br>ligar de sua região. | 06.08/2009 07:      |
| Alterar Senha                                                                                     |                  | Negócios com Consumidores                                                 | Negócios com Empresas                                                                 |                     |
| Voltar                                                                                            |                  | Achai Pachama                                                             | Concontro                                                                             |                     |
| Lincertor                                                                                         |                  | Concentre                                                                 | Palato                                                                                |                     |
|                                                                                                   |                  | Credit Bureau                                                             | Credit rating                                                                         |                     |
|                                                                                                   |                  | Credit Bureau - Solução Gestão                                            | cross rung                                                                            |                     |
|                                                                                                   |                  | AACR                                                                      | 5 mme                                                                                 |                     |
|                                                                                                   |                  | Achei.Rechemue Mobile                                                     | áchei RX46                                                                            |                     |
|                                                                                                   |                  | Achei.Recheque Solução Grande Vareio RS                                   | Alerta do Relato                                                                      |                     |
|                                                                                                   |                  | Achei Recheme WAP                                                         | Alerta em Negácios Dessoa, buidica                                                    |                     |
|                                                                                                   |                  | Administração de usuários                                                 | AlertScoring PJ                                                                       |                     |
|                                                                                                   |                  | Análise Cart. Recuperação de Recebíveis                                   | Análise Cart. Recuperação de Recebíveis                                               |                     |
|                                                                                                   |                  | Autenticação                                                              | Analise PJ                                                                            |                     |
|                                                                                                   |                  | Autorizador Atualização do Credit Bureau                                  | Autorizador de Crédito                                                                |                     |
|                                                                                                   |                  | Autorizador de Crédito                                                    | Base Compartilhada Febraban                                                           |                     |
|                                                                                                   |                  | Banco IBI                                                                 | Cadastro de E-mails Unificado                                                         |                     |
|                                                                                                   |                  | Base de Inconsisténcias                                                   | Cartas Devolvidas                                                                     |                     |
|                                                                                                   |                  | Bemol                                                                     | Carteira de Cobrança                                                                  |                     |
|                                                                                                   |                  | Cadastro de Cheques Roubados PJ                                           | CEDI                                                                                  |                     |
|                                                                                                   |                  | Cadastro de Documentos e Cheques Roubados PF                              | Central de Titulos                                                                    |                     |
|                                                                                                   |                  | Monitoramento de Scoring                                                  | Rating Orgãos Públicos                                                                |                     |
|                                                                                                   |                  | Monitore Bureau                                                           | Relato Bank Boston                                                                    |                     |
|                                                                                                   |                  | Monitore Concentre                                                        | Relato Finasa                                                                         |                     |
|                                                                                                   |                  | Multicheque                                                               | Relato Gradiente                                                                      |                     |
|                                                                                                   |                  | Novo Gerencie PF                                                          | Relato Ipiranga                                                                       |                     |
|                                                                                                   |                  | Outras funções do Credit Bureau                                           | Relato Springer                                                                       |                     |
|                                                                                                   |                  | PEP - Pessoal Expostas Politicamente                                      | Relatório Micro e Pequena Empresa                                                     |                     |
|                                                                                                   |                  | PFCustomizado Japura Pneus                                                | Relatório Responsabilidade Ambiental                                                  |                     |
|                                                                                                   |                  | Portal Telecom OI                                                         | Relatório Responsabilidade Social                                                     |                     |
|                                                                                                   |                  | Portal Telecom Telefonica                                                 | Relatórios Internacionais                                                             |                     |
|                                                                                                   |                  | Portal Telecom TESS                                                       | Sabes                                                                                 |                     |
|                                                                                                   |                  | Portal Telecon TIM                                                        | Saldo Pré-Pago                                                                        |                     |
|                                                                                                   |                  | Produto X                                                                 | Serasa Empresas                                                                       |                     |
|                                                                                                   |                  | Serasa Empresas                                                           | Serasa Reports                                                                        |                     |
|                                                                                                   |                  | Setorise Analitico                                                        | Serasa universidades                                                                  |                     |
|                                                                                                   |                  | Sinaliza                                                                  | Setorise                                                                              |                     |
|                                                                                                   |                  | Siscartorio                                                               | Sinaliza                                                                              |                     |
|                                                                                                   |                  | Sisconvem                                                                 | Sischeque                                                                             |                     |
|                                                                                                   |                  | Solução Borderó                                                           | Sisconvem                                                                             |                     |
|                                                                                                   |                  | Solução para Micro e Pequenas Empresas                                    | Solução Boldero                                                                       |                     |
|                                                                                                   |                  | Sonçao Selasa Cartoes                                                     | Solução Marketilig                                                                    |                     |
|                                                                                                   |                  | Somçao Setasa para Prospecção PJ                                          | Solução Serasa HDC                                                                    |                     |
|                                                                                                   |                  | Terceire Seter Controle                                                   | Speedy                                                                                |                     |
|                                                                                                   |                  | Lercen's Setor - Controle                                                 | Terceire Seter Canal Aberta                                                           |                     |
|                                                                                                   |                  |                                                                           | Valida                                                                                |                     |
|                                                                                                   |                  |                                                                           |                                                                                       |                     |

4 Para acessar o PEFIN, basta clicar no botão denominado "PEFIN – Pendências Financeiras".

| SERASA |                                     | Sisconvem    |
|--------|-------------------------------------|--------------|
|        | SERASA SISCONVEM - MENU PRINCIPAL   | Versao: 1.00 |
|        | CONFIDENCIAL PARKET TESTE PERTIV    |              |
|        | PEFIN - Pendências Financeiras      |              |
|        | REFIN - Pendências Bancérios        |              |
|        | CONVEM DEVEDORES - Dividas Vencidas |              |
|        | Menu de Produtos                    |              |
|        |                                     |              |
|        |                                     |              |
|        |                                     |              |
|        |                                     |              |
|        |                                     |              |
|        |                                     |              |
|        |                                     |              |
|        |                                     |              |
|        |                                     |              |

**5** Será apresentado o menu do Sisconvem – PEFIN, com todas as suas funcionalidades .

| Experian |                                                                | Sisconvem |
|----------|----------------------------------------------------------------|-----------|
|          | PEFIN - MENU PRINCIPAL                                         |           |
|          | CONFIDENCIAL PARA: TESTE PEFIN                                 |           |
|          | Pedido de :                                                    |           |
|          | 1 - Inclusão de Pendências Financeiras de Principal/Coobrigado |           |
|          | 2 - Consulta de Pendências Financeiras de Principal/Coobrigado |           |
|          | 3 - Exclusão de Pendências Financeiras de Principal/Coobrigado |           |
|          | 4 - Consulta de Pendências Financeiras por Participante        |           |
|          | 5 - Exclusão de Pendências Financeiras por Participante        |           |
|          | 6 - Informações Gerenciais                                     |           |
|          | (Menu de Produtos) (Menu Sisconvem) Help                       |           |
|          |                                                                |           |
|          |                                                                |           |
|          |                                                                |           |
|          |                                                                |           |
|          |                                                                |           |

#### Pedido de:

#### 1– Inclusão de Pendências Financeiras do Devedor Principal/Coobrigado

**Funcionalidade**: esta opção permite ao participante solicitar, *online* e em tempo real, a inclusão das pendências financeiras do devedor principal e de seu coobrigado (avalista ou fiador da dívida informada) no banco de dados do PEFIN.

A solicitação de pedido de inclusão é simples e interativa.

Os dados são verificados *online* e em tempo real, e só será aceito o pedido de inclusão da pendência se todos os dados estiverem corretos.

#### Dados Requeridos:

- Complemento do CNPJ do participante.
- Tipo de pessoa que possui a pendência financeira com o participante (devedor) – pessoa física ou jurídica.
- Número do documento do devedor (CPF ou CNPJ).
- Natureza da pendência financeira.

Preencha os campos solicitados e clique em "AVANÇAR".

| Experian |                                            |                                                                | Sisconvem |
|----------|--------------------------------------------|----------------------------------------------------------------|-----------|
|          | PEFIN - INCLUSÃO DE PENDÊNCIA<br>CONFIDENC | S FINANCEIRAS DE PRINCIPAL/COOBRIGADO<br>IAL PARA: TESTE PEFIN |           |
|          | DADOS BÁSICOS                              | REQUERIDOS PARA INCLUSÃO                                       |           |
|          | Confidencial para :                        |                                                                |           |
|          | Tipo de Pessoa :                           | ×                                                              |           |
|          | Documento :                                |                                                                |           |
|          | Natureza :                                 | ~                                                              |           |
|          | Avançar Limpar Incluir Coob                | rigado) Help Menu Encerrar                                     | 0         |

Informe todos os dados referentes à pendência financeira e ao devedor principal; em seguida, opte pelo modelo da carta-comunicado a ser endereçada ao devedor.

Nota: no caso de optar pelo envio de carta-comunicado com boleto, o participante deverá assinar um aditivo ao contrato de Pefin.

| Experian                                 |                                         |                                                                                                 |                              | Sisconver<br>06/08/2009 1<br>Version      |
|------------------------------------------|-----------------------------------------|-------------------------------------------------------------------------------------------------|------------------------------|-------------------------------------------|
| T.Pess : Física                          | PEFIN - INCLU<br>Docto : 116.337.388-50 | D DE PENDÊNCIAS FINANCEIRAS DE PRINCIPAL/COOB<br>FIDENCIAL PARA: 02:449.992/0001-64 TESTE PEFIN | BRIGADO<br>Natureza : AG - E | MPRESTIMO                                 |
| Os campos marcados com * são obrigatório | os                                      |                                                                                                 |                              |                                           |
| INCLUSÃO DA ANOTAÇÃO                     | and the second second                   |                                                                                                 |                              |                                           |
| *Data vencto dívida :                    | 1 1                                     | Data término dívid                                                                              | la : / /                     |                                           |
| Praca:                                   |                                         | *Valo                                                                                           | or :                         |                                           |
| Data compromisso :                       |                                         | Valor total compromis                                                                           | so:                          |                                           |
| *Nr. contrato :                          |                                         | Nosso númer                                                                                     | ·o :                         |                                           |
| R.G. principal/UF :                      |                                         | Data nas                                                                                        | ic : / /                     |                                           |
| *Nome principal :                        |                                         |                                                                                                 |                              | hanna an an an an an an an an an an an an |
| Nome pai :                               |                                         |                                                                                                 |                              |                                           |
| Nome mäe :                               |                                         |                                                                                                 |                              |                                           |
| *Endereco :                              |                                         | Buscar CEP                                                                                      |                              |                                           |
| Complemento ender.:                      |                                         | DDD/fore : //                                                                                   |                              |                                           |
| *Bairro :                                | i                                       | *Municipio/Cidad                                                                                | e :                          |                                           |
| ****                                     |                                         | *ce                                                                                             | p,                           |                                           |
| Tipo Carta Comunicado : F<br>B           | AC Simples  AC Sincles Toleto Bancário  |                                                                                                 |                              | bustar Endereto                           |

Os campos marcados com \* são obrigatórios.

As opções disponíveis de carta-comunicado são:

- FAC Simples.
- Boleto Bancário.
- Boleto Contas Públicas.

#### **FAC Simples:**

Carta-comunicado enviada ao devedor durante o processo de negativação no PEFIN, com a indicação da pendência financeira e da possibilidade de regularização do débito com a instituição credora.

Optando pelo FAC Simples, após digitar todos os dados, deve-se clicar em "CONFIRMAR", dando continuidade ao processo da inclusão.

#### **Boleto Bancário:**

A Carta-Comunicado com Boleto Bancário permite ao participante incluir um boleto bancário na carta-comunicado enviada durante o processo de negativação no PEFIN, a fim de facilitar e incentivar a regularização do débito.

O boleto bancário tem o formato padrão CNAB/Febraban, permitindo que os sistemas dos clientes se adaptem facilmente ao envio das informações para compensação bancária e garantindo que o pagamento seja realizado em toda a rede de bancos e pela Internet.

Optando pela Carta-Comunicado com Boleto Bancário, deve-se preencher todos os campos que irão compor o boleto, apresentados abaixo, e clicar em "CONFIRMAR", dando continuidade ao processo da inclusão.

| BOLETO BANCARIO                                | *Cód/Dia Babaa *Informa a                                                    | representação púmorios do código | de harrad                           |                                                           |                                              |
|------------------------------------------------|------------------------------------------------------------------------------|----------------------------------|-------------------------------------|-----------------------------------------------------------|----------------------------------------------|
| "Nome Banco                                    | "CodyDig Banco "Informe a                                                    | representação numerica do codigo | de barras                           |                                                           |                                              |
| itau                                           |                                                                              |                                  |                                     |                                                           | Han des sets                                 |
| *Texto - Local de Pagan<br>[                   | nento                                                                        |                                  |                                     |                                                           | Vencimento                                   |
| Codopto                                        |                                                                              |                                  |                                     |                                                           |                                              |
|                                                |                                                                              | _                                |                                     |                                                           | Agencia) Coa cedente                         |
| *Dt Documento                                  | *Nr Documento                                                                | Espécie Doc.                     | Aceite                              | Dt Process                                                | *Nosso Número                                |
|                                                |                                                                              |                                  | SIM V                               |                                                           |                                              |
| Uso Banco                                      | Carteira                                                                     | Espécie                          | Qt Moeda                            | Valor Moeda                                               | (=)Valor Documento                           |
|                                                |                                                                              | REAL                             | -                                   | -                                                         |                                              |
| Instruções                                     |                                                                              |                                  |                                     |                                                           | (-)Desconto/Abatimento                       |
|                                                |                                                                              |                                  |                                     |                                                           |                                              |
|                                                |                                                                              |                                  |                                     |                                                           | (-)Outras Deduções                           |
|                                                |                                                                              |                                  |                                     |                                                           |                                              |
|                                                |                                                                              |                                  |                                     |                                                           | (+)Mora/Multa                                |
|                                                |                                                                              |                                  |                                     |                                                           |                                              |
|                                                |                                                                              |                                  |                                     |                                                           | (L)Outros Acrossimos                         |
|                                                |                                                                              |                                  |                                     |                                                           | (+)Outros Acrescinios                        |
|                                                |                                                                              |                                  |                                     |                                                           |                                              |
|                                                |                                                                              |                                  |                                     |                                                           | (=)Valor Cobrado                             |
| Sacado                                         |                                                                              |                                  |                                     |                                                           |                                              |
|                                                | CPF 💌                                                                        |                                  |                                     |                                                           |                                              |
|                                                |                                                                              |                                  |                                     |                                                           |                                              |
| rvações :                                      | and father day and a supplicit of the set of                                 |                                  |                                     |                                                           |                                              |
| nciusao da Anotaçao,<br>petituição participant | sera reita de modo provisorio, ate qui<br>la deue ter em mãos documentos que | e a carta de comunicação seja    | emitida e ender<br>dívida líquida o | eçada ao devedor, contorme<br>conta o pão paga pa data do | determina o art. 43 da lei 8.078 de 11/09/19 |
| nstituição participant                         | e deve ter em maos documentos que<br>e ΝÃO node incluir no Banco de Dados    | da SERASA, devedor que esteja    | alitigando com                      | a mesma                                                   | seu vencimento.                              |
| institutição participant                       |                                                                              | ad obligion, devedor que esteja  | i naganao com                       |                                                           |                                              |
|                                                | C                                                                            | Confirmar Limpar                 | Coobrigado - PF                     | Coobrigado - PJ                                           |                                              |
|                                                | -                                                                            | Help                             | Inclusão                            | Menu                                                      |                                              |
|                                                |                                                                              | ( note                           |                                     |                                                           |                                              |

Os campos marcados com \* são obrigatórios.

#### **Boleto Contas Públicas:**

A Carta-Comunicado com Boleto Contas Públicas permite ao participante incluir um boleto contas públicas na carta-comunicado enviada durante o processo de negativação no PEFIN, a fim de facilitar e incentivar a regularização do débito.

O boleto contas públicas tem o formato padrão CNAB/Febraban e é dirigido a empresas de serviços públicos (telefone, água, luz e gás), permitindo que os sistemas dos participantes se adaptem facilmente ao envio das informações para compensação bancária e garantindo que o pagamento seja realizado em toda a rede de bancos e pela Internet.

Optando pela Carta-Comunicado com Boleto Contas Públicas, deve-se preencher todos os campos que irão compor o boleto, apresentados abaixo, e clicar em "CONFIRMAR", dando continuidade ao processo da inclusão.

| POLETO CONTAS DÍPLICAS                                     |                                                         |                                                                         |
|------------------------------------------------------------|---------------------------------------------------------|-------------------------------------------------------------------------|
| *Nome da Empresa                                           |                                                         |                                                                         |
|                                                            |                                                         |                                                                         |
| *Descrição da identificação conta                          |                                                         |                                                                         |
|                                                            |                                                         |                                                                         |
| *Código da identificação conta                             | *Valor a Pagar                                          | *Dt Vencimento                                                          |
|                                                            |                                                         |                                                                         |
| *Informe a representação númerica do código de barras      |                                                         |                                                                         |
|                                                            |                                                         |                                                                         |
|                                                            |                                                         |                                                                         |
| oservações :                                               |                                                         |                                                                         |
| A Inclusão da Anotação, será feita de modo provisório, at  | é que a carta de comunicação seja emitida e endereçad   | la ao devedor, conforme determina o art. 43 da lei 8.078 de 11/09/1990. |
| A Instituição participante deve ter em mãos documentos     | que comprovem, quando exigida, a dívida líquida e certa | a e não paga na data de seu vencimento.                                 |
| A Instituição participante NÃO pode incluir no Banco de Da | idos da SERASA, devedor que esteja litigando com a me   | isma.                                                                   |
|                                                            |                                                         |                                                                         |
|                                                            | Confirmar Limpar Coobrigado - PF                        | Coobrigado - PJ                                                         |
|                                                            | (Help) Nova Inclusão Menu                               |                                                                         |

Os campos marcados com \* são obrigatórios.

Após optar pelo modelo de carta-comunicado a ser endereçada ao devedor e digitar todos os dados da pendência financeira, clicando em "CONFIRMAR", será apresentada a seguinte mensagem.

| Microsoft Interne | t Explorer 🛛 🔀       |
|-------------------|----------------------|
| ? Deseja ir       | ncluir Coobrigados ? |
| ОК                | Cancelar             |

Caso queira incluir coobrigado (avalista, fiador da dívida a ser incluída na base de dados do PEFIN), clique em "OK" (*vide item 1.1*). Caso não queira incluir coobrigado, clique em "CANCELAR".

Para confirmar a solicitação de inclusão de anotação, clique em "OK".

| Microso | ft Internet Explorer        |           |
|---------|-----------------------------|-----------|
| ?       | Confirma a inclusão desta a | notação ? |
| C       | OK Cancelar                 |           |

| SERasa<br>Experian                                                                                                    | Sisconvem |
|----------------------------------------------------------------------------------------------------|-----------|
| MENSAGENS DE RETORNO<br>CONDENCIAL PARA: TESTE PEFIN<br>CÓDIGO DESCRIÇÃO PEFIN - INCLUSÃO<br>00 INCLUSÃO EFETUADA                                                       |           |
| Atenção, para inefuir mais anotações do <b>mesmo Devedor</b> , clique <u>aqui</u> ,<br>Para incluir novo documento clique no botão "Voltar".<br>Voltar Menu de Produtos |           |
|                                                                                                    |           |
|                                                                                                    |           |
|                                                                                                    |           |

O pedido da solicitação de inclusão do devedor principal foi feito corretamente.

| Atenção                                                                    |
|----------------------------------------------------------------------------|
| A inclusão da anotação do devedor principal será finalizada somente após a |
| mensagem "INCLUSÃO EFETUADA".                                              |

#### 1.1- Para Pedido de Inclusão de Coobrigado

Caso queira incluir coobrigado (avalista, fiador da dívida a ser incluída na base de dados do PEFIN), clique em "OK".

| Microsoft Internet Explorer |                  |      |  |  |
|-----------------------------|------------------|------|--|--|
| ? Deseja in                 | cluir Coobrigado | )s ? |  |  |
| ОК                          | Cancelar         |      |  |  |

Ao clicar em "OK" para incluir coobrigado, escolha "Coobrigado – PJ" ou "Coobrigado – PF".

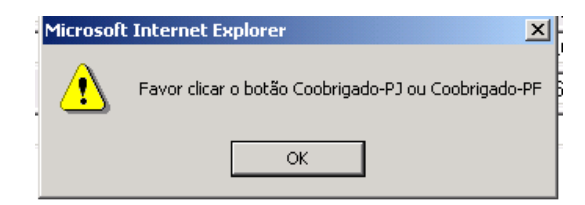

Informe os dados solicitados e clique em "CONFIRMAR".

|                                                                     | PEFIN - INCLUSÃO DE                                | PENDÊNCIAS FINANCEIRAS DE COOBRIGADOS PE | SSOA FÍSICA |                                                      |
|---------------------------------------------------------------------|----------------------------------------------------|------------------------------------------|-------------|------------------------------------------------------|
| Pessoa Princ.: Física<br>Is campos marcados com um * são obrigatóri | Docto Princ.: 116.337.388-50<br>Data compromisso : | Natur. : AG - EM                         | PRESTIMO    | Valor : R\$ 10.000<br>Valor total compromisso :R\$ 0 |
| NCLUSÃO DO COOBRIGADO                                               |                                                    |                                          |             |                                                      |
| *CPF do coobrigado !                                                |                                                    |                                          |             |                                                      |
| Data nascimento :                                                   |                                                    | R.G.coobrigado/UF R.                     | s.:         |                                                      |
| *Nome coobrigado :                                                  | A                                                  |                                          |             |                                                      |
| Nome pai :                                                          |                                                    |                                          |             |                                                      |
| Nome mãe :                                                          |                                                    |                                          |             |                                                      |
| *Endereco :                                                         |                                                    | Burray CEP                               |             |                                                      |
| Compl. ender :                                                      |                                                    | Distarcer                                |             |                                                      |
| *Bairro :                                                           |                                                    | *Municipio/Cidad                         | DDD/Fone :  |                                                      |
| *iic -                                                              |                                                    | *cs                                      |             |                                                      |
| TUP 1                                                               |                                                    | -CE                                      | **          | Buscar Endereço                                      |

Os campos marcados com \* são obrigatórios.

Caso haja mais coobrigados para incluir, clique em "OK", caso contrário clique em "CANCELAR".

| SERASA<br>Experian                                                                                                    |                                                                                                    |                                                                                                    |                                                                   |                               |                         |                             | Sisco                                  | <b>NVEM</b><br>/2009 15:16<br>Versão: 1.08 |
|----------------------------------------------------------------------------------------------------|----------------------------------------------------------------------------------------------------|----------------------------------------------------------------------------------------------------|-------------------------------------------------------------------|-------------------------------|-------------------------|-----------------------------|----------------------------------------|--------------------------------------------|
|                                                                                                    | PEFIN - INCLUSÃO DE PE                                                                                                    | NDÊNCIAS FINANCEIRAS DE COO                                                                                                    | BRIGADOS PESS                                                     | SOA FÍSIC                     | <b>.</b> A              |                             |                                        |                                            |
| Pessoa Princ.: Física                                                                                                    | Docto Princ.: 116.337.388-50<br>Data compromisso :                                                                                                    | 401AL PARA: 02.449.992/0001-04 12                                                                                                    | Natur. : AG - EMPI                                                | RESTIMO                       |                         | v                           | ¥alor : R\$<br>alor total compromiss   | 10.000,00<br>o :R\$ 0,00                   |
| Os campos marcados com um * são obrig                                                                                      | atórios                                                                                                    |                                                                                                    |                                                                   |                               |                         |                             | erant Connece a tradit d'Arra a francé |                                            |
| Tipo de pessoa :                                                                                                    | FÍSICA                                                                                                    |                                                                                                    |                                                                   |                               |                         |                             |                                        | 7.                                         |
| *CPF do coobrigado :                                                                                                    | 1111111111                                                                                                    | European Contract Contract                                                                                                    |                                                                   |                               |                         |                             |                                        |                                            |
| Data nascimento :                                                                                                    |                                                                                                    |                                                                                                    | brigado/UF R.G.:                                                  | [                             | 10                      | ~                           |                                        |                                            |
| *Nome coobrigado :                                                                                                    | teste pefin                                                                                                    | Deseja incluir mais Coobrigados                                                                                                    | 7                                                                 |                               |                         |                             |                                        |                                            |
| Nome pai :                                                                                                    |                                                                                                    | OK Cancelar                                                                                                    |                                                                   |                               |                         |                             |                                        |                                            |
| Nome mäe :                                                                                                    |                                                                                                    |                                                                                                    |                                                                   |                               |                         |                             |                                        |                                            |
| *Endereço :                                                                                                    | rua dois 100                                                                                                    | Buscar CEP                                                                                                    |                                                                   |                               |                         |                             |                                        |                                            |
| Compl. ender.:                                                                                                    |                                                                                                    |                                                                                                    |                                                                   | DDD/Fone                      | :                       |                             |                                        |                                            |
| *Bairro :                                                                                                    | centro                                                                                                    |                                                                                                    | *Município/Cidade :                                               | sao paulo                     | )                       |                             |                                        |                                            |
| *UF :                                                                                                    | SP 💌                                                                                                    |                                                                                                    | *CEP :                                                            | 00000                         | . 010                   | Buscar Ender                | 200                                    |                                            |
| Observações :<br>- A Inclusão da Anotação, será f<br>- A Instituição participante deve<br>- A Instituição participante NÃO | eita de modo provisório, até que a carta de c<br>e ter em mãos documentos que comprovem, o<br>pode incluir no Banco de Dados da SERASA, d<br>Confirmar Limpar | comunicação seja emitida e endereç<br>quando exigida, a divida líquida e ce<br>levedor que esteja litigando com a<br>Coobrigado - PJ Help | ada ao devedor, o<br>rta e não paga na<br>nesma.<br>Nova Inclusão | conforme<br>a data de s<br>Me | determ<br>seu ven<br>nu | ina o art. 43 c<br>cimento. | la lei 8.078 de 11/09,                 | /1990.                                     |

Após confirmar a inclusão da anotação, clique em "OK".

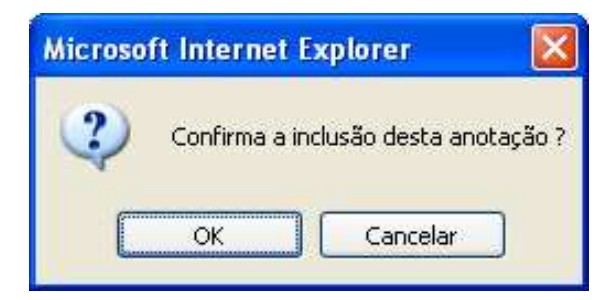

| SERasa<br>Experian                                        | Sisconvem<br>06/08/2009 15:44<br>Versio: 1.08 |
|-----------------------------------------------------------|-----------------------------------------------|
| CÓDIGO DESCRIÇÃO PEFIN - INCLUSÃO<br>DO INCLUSÃO EFETUADA |                                               |
| Voltar Menu de Produtos                                   |                                               |
|                                                           |                                               |
|                                                           |                                               |
|                                                           |                                               |

O pedido de solicitação de inclusão do coobrigado foi feito corretamente

#### Atenção

O pedido de solicitação de inclusão da anotação do coobrigado só será efetivado após a mensagem "INCLUSÃO EFETUADA".

# 1.2– Para Pedido de Inclusão de Coobrigado, quando o devedor principal já está negativado na Base de Dados da Serasa Experian

Não é necessário digitar nenhuma informação, bastando clicar direto no botão "INCLUIR COOBRIGADO".

| SERasa<br>Experian | PEFIN - INCLUSÃO DE PENDÊNCIAS FINANCEIRAS DE PRINCIPAL/COOBRIGADO<br>CONFIDENCIAL PARA: TESTE PEFIN | Sisconvem<br>06/09/2009 15:52<br>Versão: 1.00 |
|--------------------|----------------------------------------------------------------------------------------------------|-----------------------------------------------|
|                    | DADOS BÁSICOS REQUERIDOS PARA INCLUSÃO                                                               |                                               |
|                    | Confidencial para :                                                                                  |                                               |
|                    | Tipo de Pessoa :                                                                                     |                                               |
|                    | Documento :                                                                                          |                                               |
|                    | Avançar Limpar Incluir Coobrigado Help Menu Encerrar                                                 |                                               |

Após aparecer a mensagem abaixo, clique em "OK".

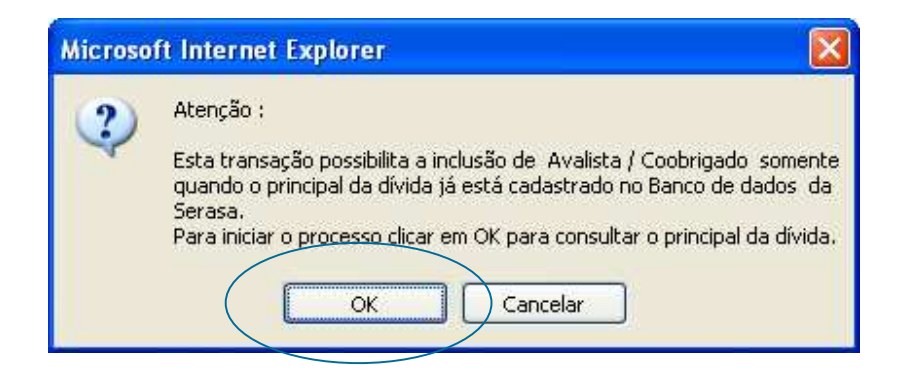

| SERASA<br>#Experian |                                   |                   |                                | Sisconvem    |
|---------------------|-----------------------------------|-------------------|--------------------------------|--------------|
| PEFIN INCL          | USÃO COOBRIGADO - CONSULTA DE PEN | DÊNCIAS FINAN     | ICEIRAS DO PRINCIPAL DA DÍVIDA | Versão: 1.08 |
|                     | CONFIDENCIAL PAR                  | A: TESTE PEFIN    |                                |              |
|                     | INCLUSÃO COOBRIGADO DADOS BÁSICOS | REQUERIDOS P/ COI | NSULTAR PRINCIPAL              |              |
|                     | Confidencial (CNPJ) :             | 1                 |                                |              |
|                     | Tipo de Pessoa :                  | *                 |                                |              |
|                     | Documento :                       |                   |                                |              |
|                     | Lingar Hel                        | Voit              | ar Menu                        |              |
|                     |                                   |                   |                                |              |

Informe os dados do devedor principal e clique no botão "CONSULTAR".

Selecione o contrato no qual será incluído o coobrigado e clique em "INCLUIR COOBRIGADO".

|                   |   | SERasa<br>Experian     | PEFIN INCL | USÃO COOBRIGADO - C<br>CONFIDENC | ONSULTA DE PENDÊNC<br>IAL PARA: 02.449.992/00<br>Docto Devedor : 116.33 | IAS FINANCEIRAS DO PRINCIPAL<br>101-64 TESTE PEFIN<br>7.388-50 | DA DÍVIDA         | Sisconvem<br>06/08/2009 16:06<br>Versão: 1.08 |
|-------------------|---|------------------------|------------|----------------------------------|-------------------------------------------------------------------------|----------------------------------------------------------------|-------------------|-----------------------------------------------|
|                   |   | DEVEDOR                | DT RECEB.  | DT OCORRÊNC.                     | DT BAIXA                                                                | VALOR                                                          | NATUREZA          |                                               |
| /                 | 0 | PRINCIPAL              | 06/08/2009 | 01/01/2009                       |                                                                         | R\$ 10.000,00                                                  | AG -EMPRESTIMO    |                                               |
| (                 |   | Nr. Contrato: 0001     |            |                                  |                                                                         | Status: INDI                                                   | ISP.CARTA PROC.EM |                                               |
| $\langle \rangle$ | 0 | PRINCIPAL              | 06/08/2009 | 01/01/2009                       |                                                                         | R\$ 100.000,00                                                 | AG -EMPRESTIMO    |                                               |
|                   |   | Nr. Contrato: 10101010 |            |                                  |                                                                         | Status: INDI                                                   | ISP.CARTA PROC.EM |                                               |
|                   |   |                        |            |                                  |                                                                         |                                                                |                   |                                               |

Clique no botão "COOBRIGADO – PF" ou "COOBRIGADO – PJ".

| Experian PEFIN IN            | CLUSÃO COOBRIGADO - CONSULTA DE PENDÊN<br>CONFIDENCIAL PARA: | CIAS FINANCEIRAS DO PRINCIPAL<br>TESTE PEFIN | Sisconvem<br>06/08/2009 16:05<br>Versão: 1.08 |
|------------------------------|--------------------------------------------------------------|----------------------------------------------|-----------------------------------------------|
| Docto :                      | Devedor : PRINCIPAL                                          | Status : INDISP.C                            | ARTA PROC.EM                                  |
| CONSULTA DETALHADA           |                                                              |                                              |                                               |
| Nome devedor :               |                                                              |                                              |                                               |
| Dt recebimento : 06/08/2009  |                                                              | Hora : 15:13                                 |                                               |
| Dt disponib. :               |                                                              | Postagern carta :                            |                                               |
| Dt ocorren, : 01/01/2009     |                                                              | Praca : -                                    |                                               |
| Dt da baixa :                |                                                              | User id efetuou baixa :                      |                                               |
| Valor débito: R\$ 10.000.00  |                                                              | Cod. natureza : AG -EMPRESTIMO               |                                               |
| Dt comprom :                 |                                                              | Valor total compromisso : R\$ 0.00           |                                               |
| Nr. contrato : 0001          |                                                              | Nosso Nr. : 00000000000000                   |                                               |
| Endereco :                   |                                                              |                                              |                                               |
| Compl end i                  |                                                              | DDD/Fone : 0000/00000000                     |                                               |
| UE/Municipia : SR/SAO RALILO |                                                              | 2222/Tone 10000/00000000                     |                                               |
| Bairro : VI DE               |                                                              | CER 103664-010                               |                                               |
|                              |                                                              | Dt paccimento :                              |                                               |
| Nome de pai :                |                                                              | De lidschillente 1                           |                                               |
| Nome de mãe :                |                                                              |                                              |                                               |
| Credes (CND1)                |                                                              |                                              |                                               |
| Nome stades -                |                                                              |                                              |                                               |
|                              | bobrigado - PF (Coobrigado - PI) Help                        | Voltar Menu                                  |                                               |

Informe os dados do coobrigado e clique em "CONFIRMAR".

|                                                                        | PE                                  | FIN - INCLUSÃO DE PI<br>CONFIDI | ENDÊNCIAS FINANCEI<br>ENCIAL PARA: 02.449.992 | AS DE COOBRIGADOS PESS<br>/0001-64 TESTE PEFIN | SOA FÍSICA |            |                                                            |
|------------------------------------------------------------------------|-------------------------------------|---------------------------------|-----------------------------------------------|------------------------------------------------|------------|------------|------------------------------------------------------------|
| <b>19850a Princ.: Física</b><br>18 campos marcados com um * são obriga | Docto Princ<br>Data compr<br>tórios | .: 116.337.388-50<br>°omisso :  |                                               | Natur. : AG - EMP                              | RESTIMO    |            | Valor : R\$ 10.000,00<br>Valor total compromisso :R\$ 0,00 |
| NCLUSÃO DO COOBRIGADO                                                  |                                     |                                 |                                               |                                                |            |            |                                                            |
| Tipo de pessoa : l                                                     | FISICA                              |                                 |                                               |                                                |            |            |                                                            |
| *CPP do coobrigado :                                                   |                                     |                                 |                                               |                                                | 1          | 1          |                                                            |
| Data nascimento :                                                      | //                                  |                                 |                                               | R.G.coobrigado/UF R.G.                         | ·          | ~          |                                                            |
| *Nome coobrigado :                                                     | -                                   |                                 |                                               |                                                |            |            |                                                            |
| Nome pai :                                                             |                                     |                                 |                                               |                                                |            |            |                                                            |
| Nome mäe :                                                             |                                     |                                 |                                               |                                                |            |            |                                                            |
| *Endereço :                                                            |                                     |                                 | Buscar CEP                                    |                                                |            |            |                                                            |
| Compl. ender :                                                         |                                     |                                 | COPUSITION.                                   |                                                | 000/5-00   | 1          |                                                            |
| eoniph chuch                                                           | -                                   |                                 |                                               | *Musislais (Cidada                             | DDD/Fone : |            |                                                            |
| -Bairro :                                                              |                                     |                                 |                                               | -Municipio/Cidade                              |            |            |                                                            |
| *UF :                                                                  | ×                                   |                                 |                                               | *CEP                                           | -          | Buscar End | ereço                                                      |

Caso haja mais coobrigados para incluir, clique em "OK", caso contrário clique em "CANCELAR".

| SERASA<br>Experian                                                                                                    |                                                                                                    |                                                                                                    |                                     | Sisconvem                                                  |
|----------------------------------------------------------------------------------------------------|----------------------------------------------------------------------------------------------------|----------------------------------------------------------------------------------------------------|-------------------------------------|------------------------------------------------------------|
|                                                                                                    |                                                                                                    |                                                                                                    |                                     | 06/08/2009 15:16<br>Versão: 1.08                           |
|                                                                                                    | PEFIN - INCLUSÃO DE PER                                                                                                    | NDÊNCIAS FINANCEIRAS DE COOBRIGADOS PESS                                                                                                    | SOA FÍSICA                          |                                                            |
| Pessoa Princ.: Física                                                                                                    | Docto Princ.: 116.337.388-50<br>Data compromisso :                                                                                      | Natur. : AG - EMPI                                                                                                    | RESTIMO                             | Valor : R\$ 10.000,00<br>Valor total compromisso :R\$ 0,00 |
| Os campos marcados com um * são obriga                                                                                               | itórios                                                                                                    |                                                                                                    |                                     |                                                            |
| INCLUSAO DO COOBRIGADO                                                                                                    | tiona                                                                                                    |                                                                                                    |                                     |                                                            |
| lipo de pessoa :                                                                                                    | FISICA                                                                                                    |                                                                                                    |                                     |                                                            |
| *CPF do coobrigado :                                                                                                    |                                                                                                    | Microsoft Internet Explorer 🛛 🔀                                                                                                    |                                     |                                                            |
| Data nascimento :                                                                                                    |                                                                                                    | brigado/UF R.G.                                                                                                    |                                     |                                                            |
| *Nome coobrigado :                                                                                                    | teste pefin                                                                                                    | Deseja incluir mais Coobrigados ?                                                                                                    |                                     |                                                            |
| Nome pai :                                                                                                    |                                                                                                    | OK Cancelar                                                                                                    |                                     |                                                            |
| Nome mäe :                                                                                                    |                                                                                                    |                                                                                                    |                                     |                                                            |
| *Endereço :                                                                                                    | rua dois 100                                                                                                    | Buscar CEP                                                                                                    |                                     |                                                            |
| Compl. ender.:                                                                                                    |                                                                                                    |                                                                                                    | DDD/Fone :                          |                                                            |
| *Bairro :                                                                                                    | centro                                                                                                    | *Município/Cidade                                                                                                    | sao paulo                           |                                                            |
| *UF :                                                                                                    | SP 💌                                                                                                    | *CEP :                                                                                                    | 00000 - 010                         | Buscar Endereco                                            |
| Observações :                                                                                                    |                                                                                                    |                                                                                                    |                                     |                                                            |
| <ul> <li>A Inclusão da Anotação, será fi</li> <li>A Instituição participante deve</li> <li>A Instituição participante NÃO</li> </ul> | eita de modo provisório, até que a carta de c<br>ter em mãos documentos que comprovem, q<br>pode incluir no Banco de Dados da SERASA, d | omunicação seja emitida e endereçada ao devedor,<br>uando exigida, a divida líquida e certa e não paga na<br>evedor que esteja litigando com a mesma. | conforme detern<br>a data de seu ve | nina o art. 43 da lei 8.078 de 11/09/1990.<br>ncimento.    |
|                                                                                                    | Confirmar Limpar                                                                                                    | Coobrigado - PJ Help Nova Inclusão                                                                                                    | Menu                                |                                                            |

Após clicar em "CANCELAR", para não incluir mais coobrigados, aparecerá a mensagem de solicitação da confirmação de inclusão. Para confirmar a inclusão, clique em "OK", caso contrário clique em "CANCELAR".

| Microso | ft Internet Explorer          | X       |
|---------|-------------------------------|---------|
| 2       | Confirma a inclusão desta ano | tação ? |
|         | OK Cancelar                   | ]       |
|         |                               |         |

| SERasa<br>Experian                                        | Sisconvem<br>06/08/2009 15:44<br>Versõr 1.08 |
|-----------------------------------------------------------|----------------------------------------------|
| CÓDIGO DESCRIÇÃO PEFIN - INCLUSÃO<br>00 INCLUSÃO EFETUADA | C                                            |
| Voltar Menu de Produtos                                   |                                              |
|                                                           |                                              |
|                                                           |                                              |
|                                                           |                                              |

O pedido de solicitação de inclusão do coobrigado foi feito corretamente.

#### Atenção

O pedido de solicitação de inclusão da anotação do coobrigado só será efetivado após a mensagem "INCLUSÃO EFETUADA".

#### Pedido de:

#### 2 – Consulta de Pendências Financeiras de Principal/Coobrigado

**Funcionalidade**: esta opção permite ao participante consultar todas as inclusões e exclusões de pendências referentes a um mesmo documento. Poderão ser consultadas pendências ativas, baixadas ou ambas.

#### **Dados Requeridos:**

- Complemento do CNPJ do participante.
- Tipo de devedor (pessoa física ou jurídica).
- Número do documento do devedor (CPF ou CNPJ).

| Experian |                                                                                                    | Sisconvem    |
|----------|----------------------------------------------------------------------------------------------------|--------------|
|          | PEFIN - CONSULTA DE PENDÊNCIAS FINANCEIRAS DE PRINCIPAL/COOBRIGADO<br>CONFIDENCIAL PARA: TESTE PEFIN | Versão: 1.08 |
|          | DADOS BÁSICOS REQUERIDOS PARA CONSULTA                                                               |              |
|          | Confidencial (CNP3) :                                                                                |              |
|          | Tipo de Pessoa :                                                                                     |              |
|          | Documento                                                                                            |              |
|          | Consultar Limper                                                                                     |              |

Serão selecionadas todas as pendências relativas ao documento informado, havendo ainda a possibilidade de pesquisar, em detalhes, todos os seus dados, clicando na pendência a ser examinada.

|                        | р          | EFIN - CONSULTA DE PI<br>CONFIDEN<br>Docto Dev | ENDÊNCIAS FINANCE)<br>ICIAL PARA: 02.449.992/<br>Vedor : 116.337.388-50 | IRAS DE PRINCIPAL/COOBRIGAI<br>/0001-64 VIVO S.A.<br>ELENICE MEDEIROS | 00               | 06/08/2009 16<br>Versão: 1 |
|------------------------|------------|------------------------------------------------|-------------------------------------------------------------------------|-----------------------------------------------------------------------|------------------|----------------------------|
| DEVEDOR                | DT RECEB.  | DT OCORRÊNC.                                   | DT BADXA                                                                | VALOR                                                                 | NATUREZA         |                            |
| O PRINCIPAL            | 06/08/2009 | 01/01/2009                                     |                                                                         | R\$ 10.000,00                                                         | AG -EMPRESTIMO   |                            |
| Nr Contrato: 0001      |            |                                                |                                                                         | Status: INDI                                                          | SP.CARTA PROC.EM |                            |
| O PRINCIPAL            | 06/08/2009 | 01/01/2009                                     |                                                                         | R\$ 100.000,00                                                        | AG -EMPRESTIMO   |                            |
| Mr. Contrato: 10101010 |            |                                                |                                                                         | Status: INDI                                                          | SPICARIA PROCIEM | Otde de Anotações          |
|                        |            | Detaihe Impr                                   | imir Help                                                               | Nova Consulta Menu                                                    | 0                |                            |
|                        |            | Detailhe Impr                                  | imir Help                                                               | Nova Consulta Menu                                                    | D                |                            |
|                        |            | Detalhe Impr                                   | imir Help                                                               | Nova Consulta Menu                                                    |                  |                            |

#### Pedido de:

#### 3 – Exclusão de Pendências Financeiras de Principal/Coobrigado

**Funcionalidade**: esta opção permite ao participante solicitar a exclusão das anotações relativas a um mesmo documento. Para realizar a exclusão de anotações da base do PEFIN, é necessário

consultar previamente as pendências financeiras existentes.

#### **Dados Requeridos:**

- Complemento do CNPJ do participante.
- Tipo de devedor (pessoa física ou jurídica).
- Número do documento do devedor (CPF ou CNPJ).

#### Clique em "CONSULTAR".

| Serasa   |                                                                    |                  |
|----------|--------------------------------------------------------------------|------------------|
| Experian |                                                                    | Sisconvem        |
|          |                                                                    | 06/08/2009 16:39 |
|          | PEFIN - EXCLUSÃO DE PENDÊNCIAS FINANCEIRAS DE PRINCIPAL/COOBRIGADO | Versão: 1.08     |
|          | CONFIDENCIAL PARA: TESTE PEFIN                                     |                  |
|          |                                                                    |                  |
|          | DADOS BÁSICOS REQUERIDOS PARA EXCLUSÃO                             |                  |
|          | Confidencial (CNPJ) : /                                            |                  |
|          | Tipo de Pessoa : Fisica LPF M                                      |                  |
|          | Documento :                                                        |                  |
|          | Consultar Limpar Help Menu                                         |                  |
|          |                                                                    |                  |
|          |                                                                    |                  |
|          |                                                                    |                  |
|          |                                                                    |                  |
|          |                                                                    |                  |
|          |                                                                    |                  |
|          |                                                                    |                  |
|          |                                                                    |                  |
|          |                                                                    |                  |
|          |                                                                    |                  |

Aparecerão as informações das anotações.

Esta opção permite selecionar uma das anotações para realizar o pedido de exclusão ou pesquisar mais detalhes sobre a pendência.

Após a consulta da anotação, a exclusão poderá ser realizada; para isso, clique em "EXCLUIR".

Salienta-se que a exclusão é feita *online* e em tempo real na base de dados do PEFIN.

| Experian               |            |                                   |                   |                                                   |                   | Disconve<br>06/08/2009 1<br>Versão: |
|------------------------|------------|-----------------------------------|-------------------|---------------------------------------------------|-------------------|-------------------------------------|
|                        | P          | EFIN - EXCLUSÃO DE PI<br>CONFIDEN | ENDÊNCIAS FINANCE | IRAS DE PRINCIPAL/COOBRIGAN<br>/0001-64 VIVO S.A. | DO                |                                     |
| DEVEDOR:               | DT PECER   |                                   | DT PAIVA          |                                                   | NATI IDEZA        |                                     |
| O PRINCIPAL            | 06/08/2009 | 01/01/2009                        | UT DADA           | R\$ 10.000.00                                     | AG -EMPRESTIMO    |                                     |
| Nr. Contrato: 0001     |            |                                   |                   | Status: INDI                                      | ISP.CARTA PROC.EM |                                     |
| O PRINCIPAL            | 06/08/2009 | 01/01/2009                        |                   | R\$ 100.000,00                                    | AG -EMPRESTIMO    |                                     |
| Nr. Contrato: 10101010 |            |                                   |                   | Status: INDI                                      | ISP.CARTA PROC.EM | Otdo do Anotroñ                     |
|                        | Detalh     | e Imprimir                        | Excluir           | Help Nova Consulta                                | Menu              |                                     |
|                        | Detalh     | ne Imprimir                       | Excluir           | Help Nova Consulta                                | Menu              |                                     |
|                        | Detail     | ne Imprim                         | Excluir           | Help Nova Consulta                                | Menu              |                                     |
|                        | Detalb     | e Imprime                         | Excluir           | Help Nova Consulta                                | Menu              |                                     |
|                        | Detalb     | e Imprime                         | Excluir           | Help Nova Consulta                                | Menu              |                                     |
|                        | Detalh     | e Imprime                         | Excluir           | Help Nova Consulta                                | Menu              |                                     |

#### Pedido de:

#### 4 – Consulta de Pendências Financeiras por Participante

**Funcionalidade**: esta opção permite ao participante solicitar a consulta de todas as inclusões e exclusões que fez em um determinado período, devendo ser este inferior a 30 dias corridos ou haver pequena quantidade de anotações (limite de 1.000 anotações).

**Observação**: para participante com quantidade igual ou inferior a **1.000 anotações**, o período a ser informado poderá ser superior a 30 dias. Exemplo: período: de 01/01/2003 a 30/08/2007.

#### **Dados Requeridos:**

- Complemento do CNPJ do participante.
- Período desejado.
- Consultar anotações (que podem ser ativas, baixadas ou ambas).

| PEFIN - CONSULTA DE PENDÊNCIAS FINANCEIRAS POR PARTICIPANTE                                           | 06/08/2009 16:52<br>Versão: 1.08 |
|----------------------------------------------------------------------------------------------------|----------------------------------|
| CONFIDENCIAL PARA: TESTE PEFIN                                                                        |                                  |
| DADOS BÁSICOS REQUERIDOS PARA CONSULTA                                                                |                                  |
| CNP3 Participante :                                                                                   |                                  |
| Consultar Angeles : Alivas<br>Bavadas<br>Ambas<br>Consultar<br>Consultar<br>Consultar<br>Help<br>Menu |                                  |
|                                                                                                    |                                  |
|                                                                                                    |                                  |
|                                                                                                    |                                  |
|                                                                                                    |                                  |
|                                                                                                    |                                  |
|                                                                                                    |                                  |

Informe os dados e Clique em "CONSULTAR".

Selecione uma das anotações e pesquise, em detalhes, todos os seus dados.

| Se   | Experian                          |                         |                   |                                  |              | Sisconvem          |
|------|-----------------------------------|-------------------------|-------------------|----------------------------------|--------------|--------------------|
|      |                                   | PEFIN                   | - CONSULTA DE PEN | NDÊNCIAS FINANCEIRAS POR PARTICI | PANTE        |                    |
|      |                                   |                         | CONFIDENCIAL P    | ARA: 62.173.620/0000-00 SERASA   |              |                    |
|      |                                   |                         | Período           | : 01/07/2009 a 30/07/2009        |              |                    |
|      |                                   |                         |                   |                                  |              |                    |
|      | DEVEDOR                           | DATA RECEB.             | ΑΝΟΤΑÇÃO          | DOC.DEVEDOR                      | VALOR        | NATUREZA           |
| 0    | ) PRINCIPAL                       | 10/07/2009              | 01/07/2009        | 802.102.691-03                   | R\$ 5.000,00 | DC -DIVIDAS CHEQ   |
|      | Bco: 0237 Ag.: 1021 C/C: 00000000 | 0012001 Cheq.: 000123 A | dinea: 12         |                                  |              | Status: DISPONIVEL |
| 0    | PRINCIPAL                         | 08/07/2009              | 05/04/2007        | 00.580.230/0001-77               | R\$ 116,87   | NF -NOTA FISCAL    |
|      | Nr. Contrato: 0010077080070228    |                         |                   |                                  |              | Status: DISPONIVEL |
| 0    | ) PRINCIPAL                       | 08/07/2009              | 20/10/2008        | 00.580.230/0001-77               | R\$ 281,80   | NF -NOTA FISCAL    |
|      | Nr. Contrato: 0010368621080930    |                         |                   |                                  |              | Status: DISPONIVEL |
| 0    | ) PRINCIPAL                       | 08/07/2009              | 20/12/2008        | 00.580.230/0001-77               | R\$ 135,50   | NF -NOTA FISCAL    |
|      | Nr. Contrato: 0010403989081130    |                         |                   |                                  |              | Status: DISPONIVEL |
| 0    | ) PRINCIPAL                       | 08/07/2009              | 20/04/2006        | 34.046.581/0001-14               | R\$ 105,36   | NF -NOTA FISCAL    |
|      | Nr. Contrato: 0011078869060331    |                         |                   |                                  |              | Status: DISPONIVEL |
| 0    | ) PRINCIPAL                       | 07/07/2009              | 20/11/2007        | 00.580.230/0001-77               | R\$ 134,83   | NF -NOTA FISCAL    |
|      | Nr. Contrato: 0010200108071031    |                         |                   |                                  |              | Status: DISPONIVEL |
| 0    | ) PRINCIPAL                       | 07/07/2009              | 20/06/2008        | 00.580.230/0001-77               | R\$ 108,69   | NF -NOTA FISCAL    |
|      | Nr. Contrato: 0010303952080531    |                         |                   |                                  |              | Status: DISPONIVEL |
| 0    | ) PRINCIPAL                       | 07/07/2009              | 20/07/2008        | 00.580.230/0001-77               | R\$ 141,55   | NF -NOTA FISCAL    |
|      | Nr. Contrato: 0010319350080630    |                         |                   |                                  |              | Status: DISPONIVEL |
| 0    | ) PRINCIPAL                       | 07/07/2009              | 20/08/2008        | 00.580.230/0001-77               | R\$ 146,84   | NF -NOTA FISCAL    |
| -    | Nr. Contrato: 0010335766080731    |                         |                   |                                  |              | Status: DISPONIVEL |
| 0    | ) PRINCIPAL                       | 07/07/2009              | 20/02/2009        | 00.580.230/0001-77               | R\$ 129,92   | NF -NOTA FISCAL    |
|      | Nr. Contrato: 0010439992090131    |                         |                   |                                  |              | Status: DISPONIVEL |
| 0    | ) PRINCIPAL                       | 07/07/2009              | 20/03/2009        | 00.580.230/0001-77               | R\$ 130,36   | NF -NOTA FISCAL    |
| 1100 | Nr. Contrato: 0010459809090228    |                         |                   |                                  |              | Status: DISPONIVEL |
|      | ) PRINCIPAL                       | 07/07/2009              | 20/03/2006        | 34.046.581/0001-14               | R\$ 105,36   | NF -NOTA FISCAL    |
|      | Nr. Contrato: 0011066903060228    |                         |                   |                                  |              | Status: DISPONIVEL |
| 0    | ) PRINCIPAL                       | 06/07/2009              | 01/07/2009        | 953.655.176-44                   | R\$ 5.000,00 | FI -FINANCIAMENTO  |
|      | Nr. Contrato: 953655              |                         |                   |                                  |              | Status: DISPONIVEL |

#### Pedido de:

#### 5 – Exclusão de Pendências Financeiras por Participante

**Funcionalidade**: esta opção permite ao participante solicitar a exclusão de anotações que fez em um determinado período, devendo ser este inferior a 30 dias corridos e compreender pequena quantidade de anotações (limite de 1.000 anotações).

**Observação**: para participante com quantidade igual ou inferior a 1.000 anotações, o período a ser informado poderá ser superior a 30 dias. Exemplo: Período: de 01/01/2003 a 30/08/2007.

#### **Dados Requeridos:**

- Complemento do CNPJ do participante.
- Período desejado.
- Consultar anotações (que podem ser ativas, baixadas ou ambas).

Informe os dados e clique em "CONSULTAR".

| SERASA<br>Experian |                                                                                          | Sisconvem |
|--------------------|------------------------------------------------------------------------------------------|-----------|
|                    | PEFIN - EXCLUSÃO DE PENDÊNCIAS FINANCEIRAS POR PARTICIPANTE<br>CONFIDENCIAL PARA: SERASA |           |
|                    | DADOS BÁSICOS REQUERIDOS PARA EXCLUSÃO                                                   |           |
|                    | CNPJ Participante : / /                                                                  |           |
|                    | Consultar Limpar Help Menu                                                               |           |
|                    |                                                                                          |           |
|                    |                                                                                          |           |
|                    |                                                                                          |           |
|                    |                                                                                          |           |
|                    |                                                                                          |           |
|                    |                                                                                          |           |

Nesta opção, serão apresentadas até 1.000 anotações incluídas no período.

MANUAL SISCONVEM PEFIN – SISTEMA DE MANUTENÇÃO DE DADOS DE CONVÊNIOS Selecione uma das anotações e pesquise, em detalhes, todos os seus dados. Após a pesquisa, a exclusão poderá ser solicitada.

| Ε | perian                                      |                      |                    |                                    |                                       | SISCON<br>06/08/20 |
|---|---------------------------------------------|----------------------|--------------------|------------------------------------|---------------------------------------|--------------------|
|   |                                             | PEF                  | IN - EXCLUSÃO DE P | ENDÊNCIAS FINANCEIRAS POR PARTICIP | ANTE                                  | 1.0                |
|   |                                             |                      | CONFIDENCIA        | PARA: 62.173.620/0000-00 SERASA    |                                       |                    |
|   |                                             |                      | ANOTACIO           | 500 500 5000                       | 141.00                                | 51871171778        |
| 0 | DEVEDOR                                     | DATA RECEB.          | ANUTAÇAU           | DOCDEVEDOR                         | VALOR                                 | DC DIVIDAC CHEO    |
| 0 | RENCIPAL                                    | 10/07/2009           | 01/07/2009         | 002.102.091-03                     | K\$ 5.000,00                          | Statue: DISDOUL    |
| 0 | PPINCIPAL                                   | 08/07/2009           | 05/04/2007         | 00 580 230/0001-77                 | D¢ 116 97                             | NE-NOTA EISCAL     |
| 0 | Nr. Contrato: 0010077080070228              | 00/07/2009           | 00/04/2007         | 0010001230/0001-//                 | P\$ 110,01                            | Stature DISPONI    |
| 0 | PRINCIPAL                                   | 08/07/2009           | 20/10/2008         | 00.580.230/0001-77                 | R\$ 281.80                            | NE -NOTA FISCAL    |
| 3 | Nr. Contrato: 0010368621080930              |                      | 20,20,2000         |                                    | 114 202,00                            | Status: DISPONI    |
| 0 | PRINCIPAL                                   | 08/07/2009           | 20/12/2008         | 00.580.230/0001-77                 | R\$ 135.50                            | NF -NOTA FISCAL    |
| ~ | Nr. Contrato: 0010403989081130              | 1940699864897659<br> |                    |                                    |                                       | Status: DISPONI    |
| 3 | PRINCIPAL                                   | 08/07/2009           | 20/04/2006         | 34.046.581/0001-14                 | R\$ 105,36                            | NF -NOTA FISCAL    |
| 2 | Nr. Contrato: 0011078869060331              |                      |                    |                                    | · · · · · · · · · · · · · · · · · · · | Status: DISPONI    |
| Õ | PRINCIPAL                                   | 07/07/2009           | 20/11/2007         | 00.580.230/0001-77                 | R\$ 134,83                            | NF -NOTA FISCAL    |
|   | Nr. Contrato: 0010200108071031              |                      |                    |                                    |                                       | Status: DISPONI    |
| 0 | PRINCIPAL                                   | 07/07/2009           | 20/06/2008         | 00.580.230/0001-77                 | R\$ 108,69                            | NF -NOTA FISCAL    |
|   | Nr. Contrato: 0010303952080531              |                      |                    |                                    |                                       | Status: DISPONI    |
| 0 | PRINCIPAL                                   | 07/07/2009           | 20/07/2008         | 00.580.230/0001-77                 | R\$ 141,55                            | NF -NOTA FISCAL    |
|   | Nr. Contrato: 0010319350080630              |                      |                    |                                    |                                       | Status: DISPONI    |
| 0 | PRINCIPAL                                   | 07/07/2009           | 20/08/2008         | 00.580.230/0001-77                 | R\$ 146,84                            | NF -NOTA FISCAL    |
| ~ | Nr. Contrato: 0010335766080731              |                      |                    |                                    |                                       | Status: DISPONI    |
| 0 | PRINCIPAL                                   | 07/07/2009           | 20/02/2009         | 00.580.230/0001-77                 | R\$ 129,92                            | NF -NOTA FISCAL    |
| ~ | Nr. Contrato: 0010439992090131              | 07/07/2000           | 20/02/2002         | 00 590 220/0001 72                 | D# 120 27                             | Status: DISPONI    |
| 2 | PRINCIPAL<br>Nr. Contrato: 0010450900000000 | 01/01/2009           | 20/03/2009         | 00/200/520/0001-//                 | K\$ 130,36                            | Status Disposit    |
| 0 | PRINCIPAL<br>PRINCIPAL                      | 07/07/2009           | 20/03/2004         | 34 046 581/0001-14                 | P4 105 26                             | NE NOTA FISCAL     |
|   | Nr. Contrato: 0011066903060228              | 01/01/2003           | 20/03/2000         | 21/21/21/2021/2001-14              | M\$ 103/30                            | Status: DISPONI    |
|   | MT-CONDUCT-00110009030000220                |                      |                    |                                    |                                       | Otde de Anotar     |

#### Pedido de:

#### 6 – Informações Gerenciais

**Funcionalidade**: esta opção coloca à disposição do participante diversas modalidades de informações gerenciais.

- 1. Extratificação das pendências financeiras da base do participante.
- 2. Dados cadastrais do participante do PEFIN.
- 3. Mensagem ao devedor cadastrada nas cartas-comunicado.
- 4. Emissão de Concentre Ofício. (\*)
- 5. Remessa Informacional. (\*)
- 6. Circulares informativas. (\*)

(\*) Disponíveis apenas pelo acesso via Internet.

Clique em "INFORMAÇÕES GERENCIAIS".

| SERASA<br>Experian |                                                                | <b>Sisconvem</b><br>06/08/2009 17:47<br>Verzie: 1.08 |
|--------------------|----------------------------------------------------------------|------------------------------------------------------|
|                    | PEPIN - MENU PRINCIPAL                                         |                                                      |
|                    | CONTREPARATESTE PETIT                                          |                                                      |
|                    | Pedido de :                                                    |                                                      |
|                    | 1 - Inclusão de Pendências Financeiras de Principal/Coobrigado |                                                      |
|                    | 2 - Consulta de Pendências Financeiras de Principal/Coobrigado |                                                      |
|                    | 3 - Exclusão de Pendências Financeiras de Principal/Coobrigado |                                                      |
|                    | 4 - Consulta de Pendências Financeiras por Participante        |                                                      |
|                    | 5 - Exclusão de Pendências Financeiras por Participante        |                                                      |
|                    | 6 - Informações Gerenciais                                     |                                                      |
|                    |                                                                |                                                      |
|                    | Menu de Produtos Menu Sisconvem Help                           |                                                      |
|                    |                                                                |                                                      |
|                    |                                                                |                                                      |
|                    |                                                                |                                                      |
|                    |                                                                |                                                      |
|                    |                                                                |                                                      |
|                    |                                                                |                                                      |
|                    |                                                                |                                                      |
|                    |                                                                |                                                      |
|                    |                                                                |                                                      |

#### 4.1- Extratificação das Pendências Financeiras do Participante

| SERASA | PEFIN - MENU INFORMAÇÕES GERENCIAIS<br>CONFIDENCIAL PARA: TESTE PEFIN | Sisconvem<br>06/09/2009 17:22<br>Versão: 1.08 |
|--------|-----------------------------------------------------------------------|-----------------------------------------------|
|        | Pedido de :                                                           |                                               |
|        | 1 - Extratificação das Anotações do Participante                      |                                               |
|        | 2 - Dados Cadastrais do Participante                                  |                                               |
|        | 3 - Mensagem ao Devedor cadastrada nas Cartas Comunicado              |                                               |
|        | 4 - Emissão de Concentre Ofício                                       |                                               |
|        | 5 - Remessa Informacional                                             |                                               |
|        | 6 - Circulares Informativas                                           |                                               |
|        | Menu de Produtos Voltar Help                                          |                                               |
|        |                                                                       |                                               |

**Funcionalidade**: esta opção permite ao participante consultar a quantidade de pendências financeiras constantes em sua base de dados, bem como as inclusões e exclusões realizadas no mês corrente.

#### **Dados Requeridos**:

- Mês do extrato.

Exemplo do extrato do participante.

| xperian                  |                                            |                          |                | Sisco               |
|--------------------------|--------------------------------------------|--------------------------|----------------|---------------------|
| September 1              |                                            |                          |                |                     |
|                          |                                            |                          |                | 06/08               |
|                          | PEFIN - INFORMAÇÕES GERENCIAIS - EXTRAT    | IFICAÇÃO DAS ANOTAÇÕES D | O PARTICIPANTE |                     |
|                          | CONFIDENCIAL PA                            | RA: TESTE PEEIN          |                |                     |
|                          | CND1 Participante :                        | Peferência : 05/2009     |                |                     |
|                          | citrs Farticipante .                       | Referencia : 03/2009     |                |                     |
|                          | NATUREZA DA OPERAÇÃO                       | DEVEDOR                  | QUANTIDADE     | VALO                |
| 00 - OUTRAS OPER         |                                            | PRINCIPAL                | 1.866.394      | R\$ 1.145.763.067,8 |
| TM - TELEF MOVEL         |                                            | PRINCIPAL                | 4              | R\$ 167.214,6       |
|                          | TOTAL DE ANOTAÇÕES                         | DEVEDOR                  | QUANTIDADE     | VALO                |
| (c.                      | TOTAL D                                    | E PRINCIPAL              | 1.866.398      | R\$ 1.145.930.282,5 |
|                          | ANOTACOE                                   | S COOBRIGADO             | 0              | R\$ 0,0             |
|                          | TOTAL INCLUSAD                             | PRINCIPAL                | 79.929         | R\$ 31,995,552.9    |
|                          | MES REFERENCI                              | A COOBRIGADO             | 0              | R\$ 0,0             |
|                          | TOTAL EXCLUSAG                             | PRINCIPAL                | 44,302         | R\$ 22,316,852.7    |
|                          | MES REFERENCI                              | A COOBRIGADO             | 0              | R\$ 0,0             |
| τοτα                     | L DE ANOTAÇÕES POR TIPO DE PESSOA(PF E PJ) | DEVEDOR                  | QUANTIDADE     | VALO                |
|                          | TOTAL DE ANOTAÇÕES                         | PRINCIPAL - PF           | 1.751.593      | R\$ 914.701.135.7   |
|                          | TOTAL DE ANOTAÇÕES                         | PRINCIPAL - PJ           | 114.805        | R\$ 231.229.146,8   |
|                          | TOTAL DE ANOTAÇÕES                         | COOBRIGADO - PF          | 0              | R\$ 0,0             |
|                          | TOTAL DE ANOTAÇÕES                         | COOBRIGADO - PJ          | .0             | R\$ 0,0             |
|                          | TOTAL DE INCLUSÕES                         | PRINCIPAL - PF           | 76.679         | R\$ 24.385.298,4    |
|                          | TOTAL DE INCLUSÕES                         | PRINCIPAL - PJ           | 3.250          | R\$ 7.610.254,4     |
| 1                        | TOTAL DE INCLUSÕES                         | COOBRIGADO - PF          | 0              | R\$ 0,0             |
|                          | TOTAL DE INCLUSÕES                         | COOBRIGADO - PJ          | 0              | R\$ 0,0             |
|                          | TOTAL DE EXCLUSÕES                         | PRINCIPAL - PF           | 41.354         | R\$ 17.773.167,0    |
|                          | TOTAL DE EXCLUSÕES                         | PRINCIPAL - PJ           | 2,948          | R\$ 4.543.685,6     |
|                          | TOTAL DE EXCLUSÕES                         | COOBRIGADO - PF          | 0              | R\$ 0,0             |
| cr.                      | TOTAL DE EXCLUSÕES                         | COOBRIGADO - PJ          | 0              | R\$ 0,0             |
| [                        | TOTAL DE BAIXAS / POR MOTIVOS              |                          | QUANTIDADE     | VALO                |
| 01 - PAGAMENTO DA DIVIDA |                                            |                          | 8              | R\$ 5.730,7         |
| 02 - RENEGOCIACAO DA DI  | VIDA                                       |                          | 4              | R\$ 4.602,4         |
| 03 - POR SOLICITAÇÃO DO  | CLIENTE                                    |                          | 10             | R\$ 2.869,3         |

#### 4.2 – Dados Cadastrais do Participante do PEFIN

**Funcionalidade**: esta opção permite ao participante verificar os seus dados cadastrais, informados no momento da adesão ao PEFIN.

| Serasa<br>Experian | PEFIN - MENU INFORMAÇÕES GERENCIAIS<br>CONFIDENCIAL PARA: TESTE PEFIN                                                                                                    | <b>Sisconvem</b><br>06/08/2009 17:22<br>Versior 1.08 |
|--------------------|----------------------------------------------------------------------------------------------------|------------------------------------------------------|
|                    | Pedido de :<br>1 - Extratificação das Anotações do Participante<br>2 - Dados Cadastrais do Participante<br>3 - Mensagem ao Devedor cadastrada nas Cartas Comunicado<br>4 - Emissão de Concentre Oficio<br>5 - Remessa Informacional<br>6 - Circulares Informativas<br>Menu de Produtos Voltar Help |                                                      |

Exemplo dos dados cadastrais do participante.

| Se     | Experian                                                                      | Sisconvem |
|--------|-------------------------------------------------------------------------------|-----------|
|        | PEFIN - INFORMAÇÕES GERENCIAIS - DADOS CADASTRAIS DO PARTICIPANTE DO CONVÊNIO |           |
|        |                                                                               |           |
| CONSUL | TA .                                                                          |           |
|        | CNPJ : 62.173.620                                                             |           |
|        | Nome da Empresa : SERASA S.A.                                                 |           |
|        | Nome Fantasia                                                                 |           |
|        | Nome de Contato                                                               |           |
|        | Dents Contato - FINANCEIRO                                                    |           |
|        | Endereco : ALAMEDA DOS QUINIMURAS, 187 - 2 PAVIMENTO                          |           |
|        | Bairro :                                                                      |           |
| -      | Município/UF : SAO PAULO - SP                                                 |           |
|        | Cep: 04068900                                                                 |           |
|        | DDD/Fone/Ramal : 0011 / 68479013 / 0000                                       |           |
|        | Fax : 0000000                                                                 |           |
|        | Imprimir Help Nova Consulta Menu                                              |           |
|        |                                                                               |           |

#### 4.3 – Mensagem Cadastrada nas Cartas-Comunicado

**Funcionalidade**: esta opção permite ao participante consultar as informações de telefone e endereço apresentadas na carta-comunicado enviada aos seus devedores.

Esta mensagem é informação obrigatória e facilita o contato do devedor diretamente com o participante, viabilizando a recuperação do crédito.

| SERASA<br>Experian | PEFIN - MENU INFORMAÇÕES GERENCIAIS<br>CONFIDENCIAL PARA: TESTE PEFIN                                                                                                    | Sisconvem<br>06/08/2009 17:22<br>Versão: 1.08 |
|--------------------|----------------------------------------------------------------------------------------------------|-----------------------------------------------|
|                    | Pedido de :<br>1 - Extratificação das Anotações do Participante<br>2 - Dados Cadastrais do Participante<br>3 - Mensagem ao Devedor cadastrada nas Cartas Comunicado<br>4 - Emissão de Concentre Oficio<br>5 - Remessa Informacional<br>6 - Circulares Informativas<br>Menu de Produtos Voltar Help |                                               |

Exemplo de mensagem na Carta Comunicado.

| SERASA                                                                                                    | Sisconvem                                                                                                    |
|----------------------------------------------------------------------------------------------------|----------------------------------------------------------------------------------------------------|
| PEFIN - INFORMAÇÕES GERENCIAIS - MENSAGEM AO DEVEDOR CADASTRADA NAS CARTAS COM                                                                                                    | UNICADO                                                                                                    |
|                                                                                                    |                                                                                                    |
| CONSULTA                                                                                                    |                                                                                                    |
| CNPJ : 62.173.620                                                                                                    | f and the second second second second second second second second second second second second second second se |
| Nome da Empresa : SERASA S.A.                                                                                                    |                                                                                                    |
| Nome Fantasia : SERASA                                                                                                    |                                                                                                    |
| MENSAGEM AO DEVEDUR CADASTRADA NAS CARTAS COMUNICADO<br>MAIS DETALHES, ENVIAR EMAL PARA +<br>. COM.BR, INFORMANDO CARTA PEFIN. O CAMPO ASSUNTO OU LIGAR<br>PARA OS TEL: 11-<br>DEVERA INFORMAR O ASSUNTO CARTA PEFIN.<br>PARA OS QUESTIONAMENTOS RECEBIDOS POR EMAIL,<br>I RESPONDERA NO PRAZO MAXIMO DE OS DIAS UTEIS.<br>Observações :<br>- O objetivo da inclusão de um telefone de contato e / ou endereço na Carta Comunicado ao Devedor é facilitar a comunicação do devedor con<br>de esclarecimentos ou regularização do débito pendente.<br>- O s números de telefones e / ou endereço deverão ser informados à Serasa, por meio do e-maill controlerefingefin@serasa.com.br . O mesmo<br>informação à Serasa de eventuais alterações dos números de telefones e / ou endereço anteriormente fornecidos.<br>Imprimir Help Nova Consulta Menu | ) a Instituição Participante credora, na obtenção<br>) procedimento deve ser seguido para a                    |

#### 4.4 – Emissão de Concentre Ofício

**Funcionalidade**: esta opção permite ao participante a emissão de Concentre Ofício, cujas finalidades principais são a comprovação documental em demandas judiciais e o fornecimento de informação detalhada sobre todas as dívidas de uma pessoa, física ou jurídica, que consta ou já constou no banco de dados do PEFIN.

O Concentre Ofício poderá ser impresso, por meio da opção "IMPRIMIR".

| SERASA<br>Experian | PEFIN - MENU INFORMAÇÕES GERENCIAIS                                                                                                    | Sisconvem<br>06/08/2009 17:22<br>Versilor 1.08 |
|--------------------|----------------------------------------------------------------------------------------------------|------------------------------------------------|
|                    | Pedido de :<br>1 - Extratificação das Anotações do Participante.<br>2 - Dados Cadastrais do Participante<br>3 - Mensagem ao Devedor cadastrada nas Cartas Comunicado<br>4 - Emissão de Concentre Ofício<br>5 - Remessa Informacional<br>6 - Circulares Informativas<br>Menu de Produtos Voltar Help |                                                |

#### Dados Requeridos:

- Tipo de devedor (pessoa física ou jurídica).
  Número do documento do devedor (CPF ou CNPJ do devedor).

| SERASA<br>Experian |                                                                                                    | Sisconvem    |
|--------------------|----------------------------------------------------------------------------------------------------|--------------|
|                    | PEFIN - SOLICITAÇÃO DE EMISSÃO DE CONCENTRE OFÍCIO<br>CONFIDENCIAL PARA: TESTE PEFIN                                                                                                    | Versão: 1.08 |
|                    |                                                                                                    |              |
|                    | DADOS BÁSICOS REQUERIDOS PARA EMISSÃO CONCENTRE OFÍCIO<br>Confidencial (CNP3) :                                                                                                    |              |
|                    | Documento :                                                                                                    |              |
|                    | No Concentre Oficio solicitado, somente serão considerados as anotações de PEFIN incluido no Banco de Dados da Serasa pelo<br>próprio participante credor.<br>Solicitação Limpar Help Menu |              |
|                    |                                                                                                    |              |
|                    |                                                                                                    |              |
|                    |                                                                                                    |              |
|                    |                                                                                                    |              |
|                    |                                                                                                    |              |

Exemplo do relatório do Concentre Ofício:

| SERASA<br>Experian                                               | DEETN                                                                  | INFORMAÇÕES                           |                                      | SOLICITA      |                           | CONCENTRE OFÍCIO                | Sisconvem<br>06/08/2009 18:26<br>Versio: 1.09 |
|------------------------------------------------------------------|------------------------------------------------------------------------|---------------------------------------|--------------------------------------|---------------|---------------------------|---------------------------------|-----------------------------------------------|
|                                                                  | PET IN                                                                 | IN ORANGOLO                           | CONFIE                               | ENCIAL PAR    | A: SERASA                 | CONCENTRE OF ICIO               |                                               |
|                                                                  |                                                                        |                                       |                                      |               |                           |                                 |                                               |
| São Paulo, 06 de Agosto de                                       | e 2009                                                                 |                                       |                                      |               |                           |                                 |                                               |
| Ao<br>SERASA S/A<br>CNPJ 62.173.620                              |                                                                        |                                       |                                      |               |                           |                                 |                                               |
| Nesta                                                            |                                                                        |                                       |                                      |               |                           |                                 |                                               |
| Prezados Senhores:                                               |                                                                        |                                       |                                      |               |                           |                                 |                                               |
| Conforme sua solicitação, v<br>(s) grafia(s) :                   | rimos informar que para o CPF (                                        | 00.000.001-9                          | 1, até esta data,                    | às 18:23:5    | 4, no Banco de Dados d    | a Serasa CONSTA(M) a(s) segui   | nte(s) anotação(ões) com a(s) seguinte        |
| CLIENTE TESTE<br>Pendência(s) Financeira(s)                      |                                                                        |                                       |                                      |               |                           |                                 |                                               |
| Dt Anot.                                                         | Instituição                                                            | Ag.                                   | Praca                                | UF            | Valor                     | Dt Rec.                         | Dt Incl.                                      |
| 11/05/2008                                                       | SERASA<br>Contrato : 154555                                            | 0001                                  |                                      |               | R\$ 150,00                | 12/08/2008                      | 14/04/2009                                    |
| TESTE DE FORNECEDO                                               |                                                                        |                                       |                                      |               |                           |                                 |                                               |
| Pendência(s) Financeira(s)                                       |                                                                        |                                       |                                      |               |                           |                                 |                                               |
| Dt Anot.                                                         | Instituição                                                            | Ag.                                   | Praça                                | UF            | Valor                     | Dt Rec.                         | Dt Incl.                                      |
| 01/08/2008                                                       | SERASA<br>Contrato : 123456789                                         | 0001                                  |                                      |               | R\$ 1.500,00              | 25/09/2008                      | 14/04/2009                                    |
| TESTE DE FORNECEDOR                                              |                                                                        |                                       |                                      |               |                           |                                 |                                               |
| Pendência(s) Financeira(s)                                       | ST 1997 ST 25                                                          |                                       |                                      |               | (37)                      | Territorian (                   | 500 Sec. 42                                   |
| Dt Anot.                                                         | Instituição                                                            | Ag.                                   | Praça                                | UF            | Valor                     | Dt Rec.                         | Dt Incl.                                      |
| 25/03/2009                                                       | SERASA                                                                 | 0001                                  |                                      |               | K\$ 3.000,00              | 14/04/2009                      | 14/04/2009                                    |
| 13/01/2009                                                       | SEDASA                                                                 | 0001                                  |                                      |               | P\$ 4 300 00              | 14/04/2009                      | 14/04/2009                                    |
| 10/00/0007                                                       | Contrato : PEFIN1DE14040                                               | 9                                     |                                      |               | 112 41000,000             | 14/04/2007                      | 11/01/2007                                    |
| A Serasa esclarece que eve<br>da Lei nº 8.078 / 90 ( Códiç       | entuais anotações cadastradas<br>go de Defesa do Consumidor ).         | há mais de 05 (                       | cinco ) anos são                     | excluídas de  | efinitivamente do banco   | de dados da empresa, por forç   | a do dispositivo contido no art. 43, § 1º     |
| Sem outro particular, subsc                                      | crevemo-nos                                                            |                                       |                                      |               |                           |                                 |                                               |
| Serasa S/A                                                       |                                                                        |                                       |                                      |               |                           |                                 |                                               |
| Legenda                                                          |                                                                        |                                       |                                      |               |                           |                                 |                                               |
| Dt Anot. = Data da Anotação                                      | - Data em que se caracterizou a in                                     | adimplência.                          |                                      |               |                           |                                 |                                               |
| Ot Rec. = Data de Recebimen                                      | to - Data em que a anotação foi re                                     | cebida pela Seras                     | a.                                   |               |                           |                                 |                                               |
| Dt Incl. = Data de Inclusão - I<br>Dt Excl. = Data de Exclusão - | Data em que a anotação foi dispon<br>Data em que a anotação foi excluí | bilizada para o m<br>da do Banco de D | ercado, após a em<br>ados da Serasa. | iissão do Con | nunicado, conforme deterr | nina a lei 8.078 de 11/09/1990. |                                               |
|                                                                  |                                                                        | Imprimi                               | ir Help                              |               | Nova Consulta Mer         | 10                              |                                               |
|                                                                  |                                                                        |                                       |                                      |               |                           |                                 |                                               |

#### 4.5 – Remessa Informacional

**Funcionalidade**: esta opção permite ao participante consultar e fazer *downloads* de seus arquivos de remessa informacional.

Arquivo de remessa informacional é um arquivo com *layout* próprio, enviado ao cliente sempre que ocorrer baixas de anotações por determinação judicial e decurso de prazo (após 5 anos, a contar do vencimento da dívida).

O arquivo informará ao cliente, também, a ocorrência de devolução de cartacomunicado pelos Correios, por motivo de mudança de endereço do devedor, por exemplo.

#### NOTA:

Os clientes que hoje recebem os arquivos de remessa informacional por meio do EDI7 ou Connect Direct continuarão recebendo-os normalmente. O participante que tiver interesse em receber o relatório por meio do SISCONVEM, deverá fazer uma solicitação à Célula Controle REFIN/PEFIN e Cheques, pelo e-mail controlerefinpefin@serasa.com.br.

Prazo de disponibilização do relatório de remessa informacional no SISCONVEM: 15 dias após a data da geração.

| Experian |   |                                                          | Sisconvem    |
|----------|---|----------------------------------------------------------|--------------|
|          |   |                                                          | Versão: 1.08 |
|          |   | PEFIN - MENU INFORMAÇÕES GERENCIAIS                      |              |
|          |   | CONFIDENCIAL PARA: TESTE PEFIN                           |              |
|          |   | Pedido de :                                              |              |
|          |   | 1 - Extratificação das Anotações do Participante         |              |
|          |   | 2 - Dados Cadastrais do Participante                     |              |
|          |   | 3 - Mensagem ao Devedor cadastrada nas Cartas Comunicado |              |
|          |   | 4 - Emissão de Concentre Oficio                          |              |
|          | < | 5 - Remessa Informacional                                |              |
|          |   | 6 - Circulares Informativas                              |              |
|          |   | Menu de Produtos Voltar Help                             |              |
|          |   |                                                          |              |
|          |   |                                                          |              |
|          |   |                                                          |              |
|          |   |                                                          |              |
|          |   |                                                          |              |

#### Clique em "CONSULTAR".

| Serasa   |                               |                  |
|----------|-------------------------------|------------------|
| Experian |                               | Sisconvem        |
| core:    |                               | 06/08/2009 18:36 |
|          | CONFIDENCIAL PARA: SERASA     | Versão: 1.08     |
|          | REMESSA INFORMACIONAL - PEFIN |                  |
|          | Confidencial para :           |                  |
|          | Consultar Dimpar Voltar       |                  |
|          |                               |                  |
|          |                               |                  |
|          |                               |                  |
|          |                               |                  |
|          |                               |                  |
|          |                               |                  |
|          |                               |                  |
|          |                               |                  |
|          |                               |                  |
|          |                               |                  |

| NOME         DATA GERAÇÃO         AREA INFORMANTE         TAMANHO ARQUIVO           062173620_04_20090723_0000_RELIMF.pdf         23/07/2009 14:94:57         0000         7 kb           062173620_04_20090724_0000_RELIMF.pdf         24/07/2009 11:32:14         0000         7 kb           062173520_04_20090724_0000_RELIMF.pdf         24/07/2009 11:32:14         0000         7 kb           062173520_04_20090724_0000_RELIMF.pdf         26/07/2009 11:32:14         0000         7 kb           062173520_04_20090725_0000_RELIMF.pdf         26/07/2009 11:32:14         0000         8 kb           062173520_04_20090725_0000_RELIMF.pdf         30/07/2009 01:35:26         0000         2 kb           062173520_04_20090725_0000_RELIMF.pdf         05/08/2009 01:35:18         0000         2 kb           062173520_04_20090725_0000_RELIMF.pdf         31/07/2009 10:12:54         0000         3 kb           062173520_04_20090729_0000_RELIMF.pdf         30/08/2009 10:12:54         0000         8 kb           062173520_04_20090729_0000_RELIMF.pdf         20/07/2009 10:12:54         0000         8 kb           062173520_04_20090729_0000_RELIMF.pdf         20/07/2009 10:12:54         0000         8 kb           062173520_04_20090729_0000_RELIMF.pdf         20/07/2009 10:12:54         0000         8 kb           062173520_04_20090729_0000                                                                                                    | TIPO<br>Relatório<br>Relatório | TAMANHO ARQUIVO | REBOLLA<br>NSA S/A | CONFIDENCIAL PARA: ELENICE M.W.F   |                                      |
|----------------------------------------------------------------------------------------------------|--------------------------------|-----------------|--------------------|------------------------------------|--------------------------------------|
| NOME         DATA GERAÇÃO         AREA INFORMANTE         TAMANHO ARQUIVO           162173620_04_20090725_0000_RELINF.pdf         23/07/2009 14:04:57         0000         7 kb           162173620_04_20090804_0000_RELINF.pdf         04/08/2009 11:32:14         0000         7 kb           162173620_04_20090724_0000_RELINF.pdf         23/07/2009 11:08:10         0000         5 kb           162173620_04_20090724_0000_RELINF.pdf         20/07/2009 11:08:10         0000         5 kb           162173620_04_20090725_0000_RELINF.pdf         25/07/2009 08:38:18         0000         2 kb           162173620_04_20090725_0000_RELINF.pdf         05/08/2009 08:38:18         0000         2 kb           162173620_04_20090725_0000_RELINF.pdf         31/07/2009 13:019:16         0000         3 kb           162173620_04_20090725_0000_RELINF.pdf         31/07/2009 13:019:16         0000         3 kb           162173620_04_20090731_0000_RELINF.pdf         31/07/2009 10:12:54         0000         5 kb           162173620_04_20090729_0000_RELINF.pdf         20/07/2009 10:12:54         0000         8 kb           162173620_04_20090729_0000_RELINF.pdf         20/07/2009 10:12:54         0000         8 kb           162173620_04_20090729_0000_RELINF.pdf         20/07/2009 10:12:54         0000         8 kb           162173620_04_20090729_00                                                                                                    | TIPO<br>Relatório<br>Relatório | TAMANHO ARQUIVO | ISA S/A            | CNP1 Participante : 62,173,620 SER |                                      |
| NOME         DATA GERAÇÃO         AREA INFORMANTE         TAMANHO ARQUIVO           62173620_04_20090723_0000_RELINF.pdf         23/07/2009 14:04:57         0000         7 kb           62173620_04_20090804_0000_RELINF.pdf         04/08/2009 11:32:14         0000         7 kb           62173620_04_20090724_0000_RELINF.pdf         24/07/2009 11:08:10         0000         5 kb           62173620_04_20090724_0000_RELINF.pdf         24/07/2009 11:08:10         0000         5 kb           62173620_04_20090725_0000_RELINF.pdf         25/07/2009 03:30:59         0000         1 kb           62173620_04_20090725_0000_RELINF.pdf         25/07/2009 08:30:18         0000         2 kb           62173620_04_20090725_0000_RELINF.pdf         31/07/2009 10:12:54         0000         3 kb           62173620_04_20090731_0000_RELINF.pdf         31/07/2009 10:12:54         0000         3 kb           62173620_04_20090729_0000_RELINF.pdf         20/07/2009 10:12:54         0000         8 kb           62173620_04_20090729_0000_RELINF.pdf         20/07/2009 10:12:54         0000         8 kb           62173620_04_2009072_0000_RELINF.pdf         20/07/209 00:13:5:04         0000         8 kb           62173620_04_2009072_0000_RELINF.pdf         20/07/209 00:3:3:33         0000         2 kb           62173620_04_2009072_0000_RELINF.pdf <th>TIPO<br/>Relatório<br/>Relatório</th> <th>TAMANHO ARQUIVO</th> <th></th> <th>en stancpante rochtsided den</th> <th></th> | TIPO<br>Relatório<br>Relatório | TAMANHO ARQUIVO |                    | en stancpante rochtsided den       |                                      |
| 52173520_04_20090723_0000_RELINF.pdf         23/07/2009 14:04:57         0000         7 kb           62173520_04_20090724_0000_RELINF.pdf         04/08/2009 11:32:14         0000         7 kb           62173520_04_20090724_0000_RELINF.pdf         24/07/2009 11:08:10         0000         5 kb           62173520_04_20090725_0000_RELINF.pdf         29/07/2009 10:52:36         0000         2 kb           62173520_04_20090725_0000_RELINF.pdf         25/07/2009 03:30:59         0000         11 kb           62173520_04_20090721_0000_RELINF.pdf         05/08/2009 08:38:18         0000         2 kb           62173520_04_20090731_0000_RELINF.pdf         30/07/2009 10:12:54         0000         3 kb           62173520_04_20090721_0000_RELINF.pdf         30/07/2009 10:12:54         0000         3 kb           62173520_04_20090720_0000_RELINF.pdf         30/07/2009 10:12:54         0000         8 kb           62173520_04_20090720_0000_RELINF.pdf         20/07/2009 10:12:54         0000         8 kb           62173520_04_20090720_0000_RELINF.pdf         20/07/2009 10:12:54         0000         8 kb           62173520_04_20090720_0000_RELINF.pdf         20/07/2009 10:12:54         0000         8 kb           62173520_04_20090720_0000_RELINF.pdf         20/07/2009 10:12:54         0000         8 kb           62173520_04_20090720                                                                                                    | Relatório<br>Relatório         |                 | AREA INFORMANTE    | DATA GERAÇÃO                       | NOME                                 |
| 52173620_04_2009004_0000_RELINF.pdf         04/08/2009 11:32:14         0000         7 kb           52173620_04_20090720_0000_RELINF.pdf         24/07/2009 11:08:10         0000         5 kb           52173620_04_20090720_0000_RELINF.pdf         30/07/2009 10:52:36         0000         2 kb           52173620_04_20090730_0000_RELINF.pdf         25/07/2009 00:38:18         0000         2 kb           52173620_04_20090731_0000_RELINF.pdf         05/08/2009 01:38:18         0000         2 kb           52173620_04_20090731_0000_RELINF.pdf         03/08/2009 01:39:16         0000         3 kb           52173620_04_20090731_0000_RELINF.pdf         03/08/2009 10:12:54         0000         5 kb           52173620_04_20090732_0000_RELINF.pdf         01/08/2009 01:37:42         0000         8 kb           52173620_04_20090732_0000_RELINF.pdf         01/08/2009 01:37:42         0000         8 kb           52173620_04_20090732_0000_RELINF.pdf         01/08/2009 01:37:42         0000         4 kb           52173620_04_20090732_0000_RELINF.pdf         27/07/2009 01:37:42         0000         8 kb           52173620_04_20090732_0000_RELINF.pdf         27/07/2009 01:37:42         0000         8 kb           52173620_04_20090732_0000_RELINF.pdf         27/07/2009 01:37:42         0000         8 kb           52173620_04_20090722_0                                                                                                    | Relatório                      | 7 Kb            | 0000               | 23/07/2009 14:04:57                | 52173620 04 20090723 0000 RELINF.pdf |
| 2173620_04_20090724_0000_RELINF.pdf         24/07/2009 11:08:10         0000         5 kb           2173620_04_20090730_0000_RELINF.pdf         24/07/2009 10:52:36         0000         2 kb           2173620_04_20090730_0000_RELINF.pdf         25/07/2009 03:30:59         0000         11 kb           2173620_04_20090370_0000_RELINF.pdf         05/08/2009 08:38:18         0000         2 kb           2173620_04_20090371_0000_RELINF.pdf         05/08/2009 08:39:16         0000         3 kb           2173620_04_20090371_0000_RELINF.pdf         01/08/2009 10:12:54         0000         3 kb           2173620_04_20090372_0000_RELINF.pdf         20/07/2009 10:12:54         0000         8 kb           2173620_04_20090372_0000_RELINF.pdf         20/07/2009 10:12:54         0000         8 kb           2173620_04_20090372_0000_RELINF.pdf         20/07/2009 10:12:54         0000         8 kb           2173620_04_20090372_0000_RELINF.pdf         20/07/2009 10:12:54         0000         8 kb           2173620_04_20090372_0000_RELINF.pdf         20/07/2009 10:35:04         0000         8 kb           2173620_04_20090372_0000_RELINF.pdf         20/07/2009 20:33:33         0000         28 kb           2173620_04_20090727_0000_RELINF.pdf         20/07/2009 20:33:33         0000         28 kb                                                                                                    |                                | 7 Kb            | 0000               | 04/08/2009 11:32:14                | 2173620 04 20090804 0000 RELINF.pdf  |
| 2173620_04_20090730_0000_RELINF.pdf         30/07/2009 10:52:36         0000         2 kb           2173620_04_20090725_0000_RELINF.pdf         25/07/2009 03:30:59         0000         11 kb           2173620_04_20090725_0000_RELINF.pdf         05/08/2009 03:30:59         0000         2 kb           2173620_04_2009085_0000_RELINF.pdf         05/08/2009 03:30:59         0000         3 kb           2173620_04_2009085_0000_RELINF.pdf         03/08/2009 13:09:16         0000         3 kb           2173620_04_20090805_0000_RELINF.pdf         03/08/2009 10:12:54         0000         5 kb           2173620_04_2009080729_0000_RELINF.pdf         01/08/2009 10:17:42         0000         8 kb           2173620_04_2009080729_0000_RELINF.pdf         01/08/2009 10:13:504         0000         4 kb           2173620_04_20090728_0000_RELINF.pdf         27/07/2009 10:3:33         0000         2 kb           2173620_04_20090728_0000_RELINF.pdf         27/07/2009 20:3:33         0000         2 k b                                                                                                    | Relatório                      | 5 Kb            | 0000               | 24/07/2009 11:08:10                | 2173620 04 20090724 0000 RELINF.pdf  |
| 2173620_04_20090725_0000_PELINF.pdf         25/07/2009 03:30:59         0000         11 kb           2173620_04_2009005_0000_PELINF.pdf         20/07/2009 03:30:59         0000         2 kb           2173620_04_2009005_0000_PELINF.pdf         30/07/2009 13:09:16         0000         33 kb           2173620_04_2009005_0000_PELINF.pdf         30/07/2009 13:09:16         0000         36 kb           2173620_04_2009005_0000_PELINF.pdf         20/07/2009 10:12:54         0000         5 kb           2173620_04_2009005_0000_PELINF.pdf         20/07/2009 10:12:54         0000         8 kb           2173620_04_2009005_0000_PELINF.pdf         20/07/2009 10:13:54         0000         4 kb           2173620_04_2009005_0000_PELINF.pdf         20/07/2009 10:13:54         0000         8 kb           2173620_04_2009007_0000_PELINF.pdf         20/07/2009 10:13:54         0000         8 kb           2173620_04_2009007_0000_PELINF.pdf         20/07/2009 10:35:33         0000         2 k b           2173620_04_20090727_0000_PELINF.pdf         27/07/2009 20:33:33         0000         2 k b                                                                                                    | Relatório                      | 2 Kb            | 0000               | 30/07/2009 10:52:36                | 2173620 04 20090730 0000 RELINF.pdf  |
| 2173620_04_20090805_0000_RELINF.pdf         05/08/2009 08:38:18         0000         2 kb           2173620_04_20090805_0000_RELINF.pdf         31/07/2009 13:09:15         0000         33 kb           2173620_04_20090805_0000_RELINF.pdf         03/08/2009 10:12:54         0000         5 kb           2173620_04_20090805_0000_RELINF.pdf         03/08/2009 10:12:54         0000         8 kb           2173620_04_2009000_RELINF.pdf         01/08/2009 10:17:42         0000         8 kb           2173620_04_2009000_RELINF.pdf         01/08/2009 10:37:44         0000         4 kb           2173620_04_2009002_RELINF.pdf         20/07/2009 10:37:42         0000         8 kb           2173620_04_2009002_RELINF.pdf         20/07/2009 10:37:42         0000         8 kb           2173620_04_2009002_RELINF.pdf         20/07/2009 20:33:33         0000         2 k kb           2173620_04_2009002_RELINF.pdf         27/07/2009 20:23:33         0000         2 k kb                                                                                                    | Relatório                      | 11 Kb           | 0000               | 25/07/2009 03:30:59                | 2173620 04 20090725 0000 RELINF.pdf  |
| 2173620_04_20090731_0000_PELINF.pdf 31/07/2009 13:09:16 0000 33 kb<br>2173620_04_20090803_0000_PELINF.pdf 200000 5 kb<br>2173620_04_20090803_0000_PELINF.pdf 20/07/2009 10:12:54 0000 8 kb<br>2173620_04_20090801_0000_PELINF.pdf 20/07/2009 10:13:504 0000 4 kb<br>2173620_04_2009081_0000_PELINF.pdf 20/07/2009 01:35:04 0000 2 kb                                                                                                    | Relatório                      | 2 Kb            | 0000               | 05/08/2009 08:38:18                | 2173620 04 20090805 0000 RELINF.pdf  |
| 2173620_04_20090803_0000_RELINF.pdf         03/08/2009 10:12:54         0000         5 kb           2173620_04_20090729_0000_RELINF.pdf         29/07/2009 10:17:42         0000         6 kb           2173620_04_200900728_0000_RELINF.pdf         01/08/2009 01:35:04         0000         4 kb           2173620_04_200900728_0000_RELINF.pdf         29/07/2009 20:23:33         0000         28 kb           2173620_04_200900728_0000_RELINF.pdf         27/07/2009 09:27:29         0000         5 kb                                                                                                    | Relatório                      | 33 Kb           | 0000               | 31/07/2009 13:09:16                | 2173620 04 20090731 0000 RELINF.pdf  |
| 2173620_04_200902729_0000_PELINF.pdf 20072009_10:17-42 0000 8 kb<br>2173620_04_2009001_0000_PELINF.pdf 01/08/2009_01:35:04 0000 4 kb<br>2173620_04_2009021_0000_PELINF.pdf 20072009_01:35:33 0000 28 kb                                                                                                    | Relatório                      | 5 Kb            | 0000               | 03/08/2009 10:12:54                | 2173620 04 20090803 0000 RELINF.pdf  |
| 2173620_04_20090801_0000_RELINF.pdf         01/08/2009 01:35:04         0000         4 kb           2173620_04_20090728_0000_RELINF.pdf         28/07/2009 20:23:33         0000         28 kb           2173620_04_20090727_0000_RELINF.pdf         27/07/2009 20:23:33         0000         28 kb                                                                                                    | Relatório                      | 8 Kb            | 0000               | 29/07/2009 10:17:42                | 2173620 04 20090729 0000 RELINF.pdf  |
| 2173620_04_20090727_0000_FELINF.pdf 22/07/2009_20:23:33 0000 28 kb<br>2173620_04_20090727_0000_FELINF.pdf 27/07/2009_20:23:33 0000 5 kb                                                                                                    | Relatório                      | 4 Kb            | 0000               | 01/08/2009 01:35:04                | 2173620 04 20090801 0000 RELINF.pdf  |
| 2173620 04 20090727 0000 RELINF.odf 27/07/2009 09:27:29 0000 5 Kb                                                                                                    | Relatório                      | 28 Kb           | 0000               | 28/07/2009 20:23:33                | 2173620 04 20090728 0000 RELINF.pdf  |
|                                                                                                    | Relatório                      | 5 Kb            | 0000               | 27/07/2009 09:27:29                | 2173620 04 20090727 0000 RELINF.pdf  |
| 2173620 04 20090721 0000 RELINF.bdf 23/07/2009 11:07:23 0000 23 Kb                                                                                                    | Relatório                      | 23 Kb           | 0000               | 21/07/2009 11:07:23                | 2173620 04 20090721 0000 RELINF.pdf  |
| Imprimir Help Voltar                                                                                                    |                                |                 | Voltar             | Imprimir Help                      |                                      |

Exemplo de tela dos Relatórios de Remessa Informacional disponíveis.

#### 4.6– Circulares Informativas

**Funcionalidade**: esta opção permite ao participante consultar e fazer *downloads* das circulares informativas emitidas para comunicar melhorias e alterações no produto e no processo de negativação do PEFIN.

| SERASA<br>Experian |                                                          | Sisconvem<br>06/08/2009 17:22<br>Versio: 1.08 |
|--------------------|----------------------------------------------------------|-----------------------------------------------|
|                    | PEFIN - MENU INFORMAÇÕES GERENCIAIS                      |                                               |
|                    |                                                          |                                               |
|                    | Pedido de :                                              |                                               |
|                    | 1 - Extratificação das Anotações do Participante         |                                               |
|                    | 2 - Dados Cadastrais do Participante                     |                                               |
|                    | 3 - Mensagem ao Devedor cadastrada nas Cartas Comunicado |                                               |
|                    | 4 - Emissão de Concentre Oficio                          |                                               |
|                    | 5 - Remessa Informacional                                |                                               |
|                    | 6 - Circulares Informativas                              |                                               |
|                    | Menu de Produtos Voltar Help                             |                                               |

| SERasa<br>Experian |                                                                                  |                                                      |                        |                                          | <b>Sisconvem</b><br>06/08/2009 18:48<br>Versão: 1.07.1 |
|--------------------|----------------------------------------------------------------------------------|------------------------------------------------------|------------------------|------------------------------------------|--------------------------------------------------------|
|                    | PEFIN - INFORMAÇÕES GERENCIAIS<br>CONFIDENCIAL PARA<br>CNPJ Participante : 62.13 | - CIRCULARES INFO<br>SERASA S/A<br>73.620 SERASA S/A | ORMATIVAS              |                                          |                                                        |
| NOME               |                                                                                  | DATA EMISSÃO<br>31/10/2008                           | NÚMERO/ANO<br>007/2008 | ASSUNTO<br>Baixa anotacões Estado Paraná |                                                        |
|                    | Imprimir                                                                         | Voltar.                                              |                        |                                          |                                                        |

Exemplo de tela das circulares informativas disponíveis.

#### Central de Atendimento Serasa Experian

Para dirimir dúvidas sobre o Sisconvem, a instituição participante pode sempre contar com a ajuda de seu Gerente de Relacionamento Serasa Experian.

Ligue para <sup>11</sup> 3003-7372 ou acesse *www.serasaexperian.com.br* 

# Anexo 1

### **MENSAGENS DE ERROS**

| Mensagens de erro           | Ação                                                                                                    |
|-----------------------------|----------------------------------------------------------------------------------------------------|
| PROCESSO CANCELADO POR      | - O cliente permaneceu mais de 5 minutos na mesma                                                                          |
| TEMPO. REINICIAR OS         | tela sem alteração. Nesse caso cliente deverá reiniciar                                                                    |
| PROCEDIMENTOS               | o processo desde o início da operação.                                                                                     |
| MENSAGEM DO GERENCIADOR     | - Repetir a operação - persistindo o erro contatar a<br>Serasa Experian - Célula Controle Refin-Pefin para<br>verificação. |
| PROBLEMA ACESSO AO          | - Repetir a operação - persistindo o erro contatar a                                                                       |
| GERENCIADOR (SERASIGA)      | Serasa Experian - Célula Controle Refin-Pefin para verificação.                                                            |
| EMPRESA NÃO PARTICIPANTE DO | - O cliente não está cadastrado como participante dos                                                                      |
| CONVENIO                    | Convênios Pefin ou Refin ou Convem Devedores.                                                                              |
|                             | Contatar a Serasa Experian - Célula Controle Refin-                                                                        |
|                             | Petin para solicitar o cadastramento do cliente na                                                                         |
|                             | tabela de participantes.                                                                                                   |
| MENSAGEM DO GERENCIADOR     | - Repetir a operação - persistindo o erro contatar a                                                                       |
| (SERAGERA)                  | Serasa Experian - Celula Controle Refin-Petin para                                                                         |
|                             | Penetir e energeão - perejetindo e erre contetor e                                                                         |
| DOCUMENTO JA CADASTRADO     | - Repetir a operação - persistindo o erro contatar a                                                                       |
|                             | verificação.                                                                                                    |
| ERRO NA ROTINA UCNOMETS     | - Repetir a operação - persistindo o erro contatar a                                                                       |
|                             | Serasa Experian - Célula Controle Refin-Pefin para                                                                         |
|                             | verificação.                                                                                                    |
| Em caso de outros erros.    | - Repetir a operação - persistindo o erro contatar a                                                                       |
|                             | Serasa Experian - Célula Controle Refin-Pefin para                                                                         |
|                             | verificação.                                                                                                    |

# Anexo 2

MODELO

Cidade Exemplo, xxxxx de xxxxxxxxxxxxx de 200x

À Serasa S.A.

Prezados Senhores,

Ref.: Adesão – SISCONVEM – Sistema de Manutenção de Dados de Convênios / PEFIN – Pendências Financeiras

# Venho manifestar interesse em aderir ao aplicativo SISCONVEM para solicitar inclusão e exclusão de anotações no banco de dados da Serasa.

Indico abaixo o(s) *logon(s)* de minha responsabilidade que deverá(ão) ser habilitado(s) para solicitar transações *on-line* e em tempo real.

Logons autorizados: ( descrever o(s) *logon(s)* existente(s) )

Atenciosamente,

Empresa: CNPJ: Forma de preenchimento da Carta de Adesão ao Sisconvem.

| Seq. | Nome do campo                    | Descrição                                                                                          |
|------|----------------------------------|----------------------------------------------------------------------------------------------------|
| 1    | <i>Logon(s)</i><br>autorizado(s) | Descrever o(s) <i>logon</i> (s) que deverá(ão) ter acesso<br>às transações de inclusão e exclusão. |
| 2    | Assinatura da<br>empresa         | Apor à carta a assinatura de um responsável pela empresa.                                          |
| 3    | Nome da empresa                  | Apor à carta o nome completo da empresa.                                                           |
| 4    | CNPJ da empresa                  | Apor à carta o CNPJ da empresa.                                                                    |

#### Observações

- A liberação de acesso às transações de consulta, inclusão e exclusão deverá ser providenciada pela área comercial. A liberação de acesso à inclusão e exclusão está vinculada à apresentação da carta de adesão.
- A carta deverá ser escrita em papel timbrado da empresa cliente (NÃO PODERÁ SER ESCRITA EM PAPEL TIMBRADO DA SERASA);
- ✓ As transações de inclusão e exclusão <u>não devem</u> ser mencionadas na carta;
- ✓ A carta de adesão deverá ser encaminhada em uma única via (original);
- ✓ A cidade constante na carta deverá ser a localidade onde a empresa cliente está sediada.

## Anexo 3 MODELO CARTA COMUNICADO

| 20 to P1 of 50 of                                                                                        |                                                                                       |                                                                                                   |                                                                                                  |
|----------------------------------------------------------------------------------------------------|---------------------------------------------------------------------------------------|---------------------------------------------------------------------------------------------------|--------------------------------------------------------------------------------------------------|
| Experian C                                                                                               |                                                                                       | )                                                                                                 |                                                                                                  |
| NR: 99.999.500-1                                                                                         |                                                                                       |                                                                                                   |                                                                                                  |
| SAO PAULO, 99 DE N                                                                                       |                                                                                       | MMMMMM DE 9999                                                                                    | 10H23N                                                                                           |
| PREZADO(A) SENHOR                                                                                        | (A).                                                                                  |                                                                                                   |                                                                                                  |
| PARA A PRESERVACAC<br>COMUNIDADE E CUMP<br>LEI NR. 8.078, DE 1<br>INSTITUICAO CREI<br>GISTROS DA(S) ANOT | DA QUALIDADE E<br>PRIMENTO DO DIS<br>L DE SETEMBRO<br>DORA, PEDIDO<br>FACAO(OES) ABAI | DA SEGURANCA DOS<br>POSTO NO ART.43, P<br>DE 1990, COMUNICAI<br>DE INCLUSAO<br>XO DISCRIMINADA(S) | SERVICOS PRESTADOS /<br>ARAGRAFO SEGUNDO, D/<br>MOS QUE RECEBEMOS D/<br>EM NOSSOS RE<br>, PARA O |
| NUMERO DE DOCUME<br>CORRESPONDENTE AO<br>INSTITUICAO CREDOP                                              | NTO : CPF<br>) NOME : TES<br>(A : EMP                                                 | 999.999.999-99<br>TE EXEMPLO<br>PRESA EXEMPLO S/A                                                 |                                                                                                  |
| VALOR ANOTACAO<br>99.999,99                                                                              | DATA OCOR.<br>DD/MM/AA                                                                | NATUREZA<br>OUTRAS OPER                                                                           | CONTRATO<br>2334982348                                                                           |
| A SERASA AGUARDA<br>CORRESPONDENCIA,<br>QUANTO A REGULARI<br>INCLUSAO(OES) SERJ                          | RA PELO PRAZO<br>MANIFESTACAO<br>ZACAO DA(S) DIV<br>A(AO) EFETUADA(                   | DE 10 DIAS, CONTAL<br>DE V.SA, OU DA IN<br>IDA(S). NA AUSENCIA<br>S).                             | DO DA POSTAGEM DESTA<br><b>NSTITUICAO CREDORA</b><br>DE MANIFESTACAO, A(S                        |
| CASO V. SA. NECESS<br>DA(S) ANOTACAO(OE<br>CREDORA, NO LO<br>COMERCIAL/FINANCE                           | ITE DE INFORMA<br>S), SOLICITAMOS<br>CAL ONDE M<br>IRO.                               | COES ADICIONAIS OU<br>QUE ENTRE EM CONT<br>ANTEM OU MANT                                          | ) PARA A REGULARIZACAO<br>ATO COM A INSTITUICAO<br>EVE RELACIONAMENTO                            |
| LINHA DE MENSAGEN<br>LINHA DE MENSAGEN<br>LINHA DE MENSAGEN                                              | 11<br>12<br>13<br>14                                                                  |                                                                                                   |                                                                                                  |
| LINHA DE MENSAGEN<br>LINHA DE MENSAGEN<br>LINHA DE MENSAGEN                                              | 16                                                                                    |                                                                                                   |                                                                                                  |
| LINHA DE MENSAGEN<br>LINHA DE MENSAGEN<br>LINHA DE MENSAGEN<br>A SERASA NAO ENVIA<br>FINANCEIRAS.        | 16<br>E-MAILS PARA CO                                                                 | MUNICACAO OU VERIF                                                                                | TCACAO DE PENDENCIAS                                                                             |

### Anexo 4 MODELO CARTA COMUNICADO COM BOLETO

| Experian                                                                                                    | COMUNICA                                                                                                    | 00                                                                                                    |                                                                                                    |                                                                                                    |                                                                                                    |                                                                                                    |
|----------------------------------------------------------------------------------------------------|----------------------------------------------------------------------------------------------------|----------------------------------------------------------------------------------------------------|----------------------------------------------------------------------------------------------------|----------------------------------------------------------------------------------------------------|----------------------------------------------------------------------------------------------------|----------------------------------------------------------------------------------------------------|
|                                                                                                    | CONTINUES                                                                                                    |                                                                                                    | 0.000                                                                                                    |                                                                                                    |                                                                                                    | NR: 99.999.500-1                                                                                                    |
| SAO PAULO, 99 DE                                                                                                    | . минияния                                                                                                    | имимими р                                                                                                    | 3333                                                                                                    |                                                                                                    |                                                                                                    | 10H23M                                                                                                    |
| PRELADO(A) SENHO                                                                                                    | R(A).                                                                                                    |                                                                                                    |                                                                                                    |                                                                                                    |                                                                                                    |                                                                                                    |
| PARA A PRESERVAC<br>DISPOSTO NO<br>COMUNICAMOS Q<br>GISTROS DA(S) AND                                                                                                    | AO DA QUALIO/<br>ARTAI, FARAG<br>UE RECEBENCI<br>TACAO(DES) AB                                                                                                    | ADE E DA SEGUR<br>IRARO SEGUNOR<br>5 DA INSTIT<br>AIRO DISCRIMIN                                                                                                    | LANCA DOS SEI<br>O. DA LEI<br>NUICAO CREO<br>ADA(S), FARA                                                         | RVICOS PRESTADO<br>NR. 8.078, 1<br>IORA, PEDIDO<br>D                                                                                                    | S A COMUNIDADE<br>Nº 13 Dº 3<br>Dº INCLUSAD                                                                                                    | E CUMPRIMENTO DO<br>ETEMBRO DE 1990<br>EM NOSSOS RE                                                                                                    |
| NUMERO DE DOCUM<br>CORRESPONDENTE                                                                                                    | ENTO<br>AO NOME                                                                                                    | CPF 999.999.991                                                                                                    | 9-99<br>8-0 5 (A                                                                                                  |                                                                                                    |                                                                                                    |                                                                                                    |
| VALOR ANOTACAD                                                                                                    | 0474 000                                                                                                    | R. NATUREZA                                                                                                    | NED SYR                                                                                                    |                                                                                                    | CONTRATO                                                                                                    |                                                                                                    |
| 99,999,99                                                                                                    | DD/MM/A                                                                                                    | A OUTRAS O                                                                                                    | PER                                                                                                    |                                                                                                    | 1334981348                                                                                                    |                                                                                                    |
| A SERABA AGUI<br>Manufestacao di<br>Na Ausencia de Mu                                                                                                    | HADARA PELO<br>5 V.SA OU<br>HISPESTACAO, A                                                                                                    | PRAZO DE<br>CA INSTITUI<br>(S) INCLUSAC(CE                                                                                                    | 10 DIAS, O<br>ICAO CREDOS<br>5] 3834(40) 5                                                                        | ONTADO DA P<br>Ra Quanto a<br>Imetuada(s),                                                                                                    | ABGULARIZACAC                                                                                                    | A CORRESPONDENCIA<br>D DA(S) DIVIDA(S)                                                                                                    |
| CASO V. SA.<br>CAO(GES), SOLIC<br>MANTEN OU MANTEN                                                                                                    | NECESSITE S<br>ITAMOS QUE<br>E RELACIONAME                                                                                                    | E INFORMACCE<br>ENTRE EM C<br>NTO COMERCIAL                                                                                                    | S ADICIONAL<br>IONTATO COM<br>MINA NOSIRO                                                                         | IS OU PARA<br>I A INSTITUIO                                                                                                    | A REGULARIZA<br>O CREDORA                                                                                                    | CAO DA(S) ANOTA<br>NO LOCAL DNDI                                                                                                    |
| UNHA DE MENSAGE<br>UNHA DE MENSAGE<br>UNHA DE MENSAGE                                                                                                    | M12<br>M12                                                                                                    |                                                                                                    |                                                                                                    |                                                                                                    |                                                                                                    |                                                                                                    |
|                                                                                                    |                                                                                                    |                                                                                                    |                                                                                                    |                                                                                                    |                                                                                                    |                                                                                                    |
| a na sa sa sa sa sa sa sa sa sa sa sa sa sa                                                                                                    |                                                                                                    | com more                                                                                                    |                                                                                                    |                                                                                                    | #1020F#1028                                                                                                    |                                                                                                    |
| A SERABA NAO <mark>envis</mark><br>Seraba S.A.<br>707 - Solicitação                                                                                                    | A B-MALE PARA                                                                                                    | 000000104040                                                                                                    | OU VERIFICACA<br>E PARA A                                                                                         | O DE PENDENCIAS<br>WWW.SERASA.CO<br>SUA COMOOS                                                                                                    | MINANCEIRAS.<br>1.57 - SERVICOS<br>DADE, CASO                                                                                                    | - A FOFULACIO<br>V. SA 657524 DI                                                                                                    |
| A SERABA NAO BINI<br>SERABA S.A.<br>708 SOLICITAÇÃO<br>ADORDO COM<br>SEL PAGAMENTO<br>7000000000000000                                                                                                    | CA BHARLE PARA<br>C CA BMPRE<br>C DESITO                                                                                                    | COMUNICACAO<br>SA CREDORA<br>ACIMA INFORM                                                                                                    | DU YERIMICACA<br>8 PARA A<br>ADO 8 DE                                                                             | C DE PENDENCIAS<br>WWW.SERASA.CO<br>SUA COMODI<br>SELE REGULAS                                                                                                    | FINANCEIRAS.<br>N.SR SERVICOS<br>DADE, CASO<br>ZÁ-UD, SEGUE                                                                                                    | A FORUACIO<br>V. SA ESTEJA DI<br>SOLETO PARA (<br>Recibo do Sacar                                                                                                    |
| A SERABA NAO ENVI<br>SERABA E.A.<br>708 - SOLICITAÇÃO<br>ACORDO - COM<br>SEU PAGAMENTO<br>20000000000000<br>Dire                                                                                                    | a E-MAILE FARA<br>C CA EMPRE<br>C DESITO                                                                                                    | COMUNICACAO<br>SA CREDORA<br>ACINA INFORM                                                                                                    | OU YERIMICACA<br>8 PARA A<br>AOC 8 C8                                                                             | C DE PENDENCIAS<br>WWW.SERASA.CO<br>SUA COMODI<br>SEIS AEGULARI                                                                                                    | *INANCEIRAS.<br>4.52 - 525VICOS<br>DADE, CASO<br>24-UD, 555US                                                                                                    | A FORULACIO<br>V. SA ESTENA DI<br>BOLETO FARA C<br>Recibo do Secen                                                                                                    |
| A SERABA NAG ENVI<br>SERABA S.A.<br>YOR SOLICITAÇÃO<br>AGRES DOM<br>SEU PAGAMENTO<br>200000000000000<br>Dame<br>123426550012345                                                                                                    | C CA EMPRE<br>C CA EMPRE<br>C DESITO                                                                                                    | COMUNICACAO<br>SA CREDORA<br>ACIMA INFORM<br>01234567590                                                                                                    | CU YERIMICACA<br>8 PASA A<br>AOC 8 DE<br>99                                                                       | 0 DE FENDENCIAS<br>WWW.SERASA.CO<br>SUA COMODI<br>SUS REGULARI<br>                                                                                                    | *INANCEIRAS.<br>4.52 - 525VICOS<br>DADE, CASO<br>24-00, SEGUE<br>                                                                                                    | A FOFULACIO<br>V. SA ESTENA DI<br>SOLETO FARA C<br>Recibo do Sacar<br>D/MM/XAMA                                                                                                    |
| A SERABA NAC ENVI<br>SERABA S.A.<br>TOR BOLICITAÇÃO<br>ACORO DOM<br>BU PAGAMENTO.<br>2000000000000000<br>Dume<br>12240510012245<br>NO000000000000000000<br>None                                                                                                    | A B-MAILE FARA<br>C DA BMFRE<br>C DEBITO<br>(CCC 9999-9<br>STEP0123455759<br>00000 123                                                                                                    | COMUNICACAO<br>SA CREDORA<br>ACIMA INFORM<br>01134551590<br>455159012345                                                                                                    | CU VERIMICACA<br>5 PARA A<br>ADC 5 05<br>                                                                         | C DE FENDENCIAS<br>WWW.SERASA.CO<br>SUA COMODI<br>SELS REGULARI<br>                                                                                                    | *INANCEIRAS.           A.S.R. + SSEVICOS           DAD.E. CASO           CASO           SSEVICOS           Comparison           Comparison           SSEVICOS           SSEVICOS           Comparison           SSEVICOS           SSEVICOS           SSEVICOS           SSEVICOS           SSEVICOS           SSEVICOS           SSEVICOS           SSEVICOS           SSEVICOS           SSEVICOS           SSEVICOS           SSEVICOS           SSEVICOS           SSEVICOS                                                                                                    | A FOFULACIO<br>V. SA. ESTENA DI<br>BOLETO FARA C<br>Recibo do Sacar<br>D/DE//AAAA<br>999999999999-1 / 1                                                                                                    |
| A SERASA NAC ENVI<br>SERASA S.A.<br>705 - SOUCITACAC<br>ACORDO COM<br>SEU FACAMENTO<br>100000000000000<br>123456159012349<br>123455159012349                                                                                                    | A 2-MALE FARA<br>D DA 2-MPRE<br>D DESITO<br>GGC 999-9<br>57590123456759<br>00000 1233                                                                                                    | COMUNICACAO<br>SA CREDORA<br>ACIMA INFORM<br>01234267590<br>445759012343<br>99123456769012                                                                                                    | CU VERIFICACA<br>5 PARA A<br>400 5 05<br>                                                                         | C DE PENDENCIAS<br>WWW.SERASA.CO:<br>SUA COMODI<br>SELE REGULARI<br>                                                                                                    | NIAACEIRAS.           N.SR SERVICES           DADE. CASO           CASO. SEGUE                                                                                                    | x a POPULACKO<br>V. SA 65752A D.<br>SOLETO PARA C<br>Recibo do Sacar<br>D/M/AAAA<br>9999999999999991 / 1<br>. 999.9999.999.999.99                                                                                                    |
| 4 555454 NAC ENVI<br>557454 S.A.<br>1005 SOLICITAÇÃO<br>100700 COM<br>1007000000000000<br>112545159012349<br>100000000000000000                                                                                                    | A E-MALE PARA<br>D DA EMPRE<br>D DEBLTD<br>GOC 999-9<br>57690123456769<br>00000 123<br>5769012345676                                                                                                    | CDMUNICACAC<br>54 CREDCRA<br>ACIMA INGRM<br>01224557500<br>425750012345<br>20123454760012                                                                                                    | CU VERIFICACA<br>5 PARA A<br>400 5 05<br>                                                                         | C DE PENDENCIAS<br>WWW.SERASA.CO:<br>SUA COMODI<br>SUS REGULARI<br>                                                                                                    | 11440021345           1.54         55541005           DADE         CASO           SADE         CASO           Internet         SEGUE           Internet         Caso           Internet         SEGUE           Internet         SEGUE           Internet         SEGUE           Internet         SEGUE                                                                                                    | x a POPULACKO<br>V. SA ESTEDA D<br>SOLETO PARA C<br>Recibo do Sacas<br>D/MM/XARA<br>999999999999-1 / 1<br>. 999.999.999.999.99<br>MD ANDA                                                                                                    |
| 4 555454 NAC ENT<br>557454 S.A.<br>1057 SOLICITACAG<br>105750 COM<br>10507000000000000<br>1050750012545<br>105050000000000000<br>105455159012545<br>10505000000000000000000                                                                                                    | A 2-MALE PARA<br>C CA 2MPRE<br>C CESSICO<br>GOC 9999-9<br>STEDOL23486789<br>GOC 1229<br>STEDOL23486789<br>GOC 9999-9                                                                                                    | CDMUNICACAG<br>54 CREDCRA<br>ACIMA INFORM<br>01234567590<br>456759012345<br>99123456759012<br>999999.1                                                                                                    | CU VERIFICACA<br>8 PARA A<br>ADD 8 D8<br>90<br>90<br>90<br>90<br>90<br>90<br>90<br>90<br>90<br>90                 | C DE PENDENCIAS<br>WWW.SERASA.CO<br>SUA COMODI<br>ISEJE REGULARI<br>                                                                                                    | NINANCESEAS<br>N. 83 - 555VICOS<br>DADE CASO<br>AO, SEGUE<br><br>                                                                                                    | <ul> <li>x PCPULACKO</li> <li>SA PCPULACKO</li> <li>SOLETO PARA D</li> <li>POLETO do Secen</li> <li>D/100/XARA</li> <li>PODDODODODDD-1 / 1</li> <li>POD DODODODDD-1 / 1</li> <li>POD DODODODDD-1 / 1</li> <li>POD DODODODDD-1 / 1</li> <li>POD DODODODDDD-1 / 1</li> <li>POD DODODODDDD-1 / 1</li> <li>POD DODODODDDD-1 / 1</li> </ul> |
| 4 555454 NAC 2007<br>557454 S.A.<br>1057 SOLICITACAO<br>105750 COM<br>10507000000000000<br>1050750000000000000<br>105055159012545<br>1050500000000000000<br>1054555159012545<br>10505000000000000000000<br>105455550012545                                                                                                    | A 2-MALE PARA<br>0 CA 2MPRE<br>0 CESSIO<br>GOC 9999-9<br>51590123456159<br>00000 123<br>515900123456159<br>GOC 999-9<br>31590123456159                                                                                                    | CDMUNICACAC<br>SA CREDCRA<br>ACIMA INFORM<br>01234857590<br>455759012345<br>999999.1<br>01234557590123                                                                                                    | CU VERIFICACA<br>2 PARA A<br>ADD 2 D2<br>20<br>20<br>20<br>20<br>20<br>20<br>20<br>20<br>20<br>2                  | C DE PENDENCIAS<br>WWW SERASA CO<br>SUA COMODI<br>SUS REGULARI<br>                                                                                                    | (NANCESSAS     (NANCESSAS      (NANCESSAS     (NANCESSAS     | x + FCFULACKO<br>V. SA ESTEJA D/<br>Recibo do Sacar<br>D/MC/ARA<br>99999999999999999999<br>9 9999999999999                                                                                                    |
| 4 555454 NAC 2007<br>557454 S.A.<br>1057 SOUCHTACAG<br>105750 COM<br>1054505000000000000<br>105455150012545<br>105455150012545<br>105455150012545<br>105455150012545                                                                                                    | A 2-MALE FARA<br>0 CA 2MFRE<br>0 CESTO<br>GOC 9999-9<br>51500123456759<br>00000 1229<br>515000123456759<br>GGC 999-9<br>17500123456759                                                                                                    | CDMUNICACAC<br>SA CREDCRA<br>ACIMA INFORM<br>01234557590<br>455759012345<br>9913456759012<br>01234557590123<br>01234557590123<br>01234557590123                                                                                                    | CU VERIFICACA<br>2 PARA A<br>ADD 2 D2<br>2000 200<br>345675                                                       | C DE PENDENCIAS<br>WWW SERASA.CD<br>SUA COMODI<br>SUA COMODI<br>.900.900/9000-0<br>.000.900/0000-0<br>.000.900/0000-0<br>.000.900/0000-0<br>.000.900.900/000-0<br>.000.900.900/000-0                                                                                                    | 104400018485           4, 85         55540000           0AD5         55540000           0AD5         5554000           0AD5         5554000           0AD5         5554000           0AD5         5554000           0AD5         5554000           0AD5         5554000           0AD5         5554000           0AD5         55555000           0AD5         555550000                                                                                                    | A POPULACKO<br>V. SA ESTEJA D/<br>BOLITO FARA C<br>Recibo do Secer<br>D/DE/AAAA<br>999999999999999999999999999999999                                                                                                    |
| 4 555454 NAC 2007<br>557454 S.A.<br>405 SOLICITACAO<br>405450 COM<br>551 FAGARENTO.<br>10000000000000000<br>10000000000000000<br>100000000                                                                                                    | A 2-MALE PARA<br>C CA 2MPRE<br>C DESITO<br>GOC 9999-9<br>STEDO122426759<br>STEDO122456759<br>STEDO122456759<br>GOC 999-9<br>STEDO123456759<br>STEDO123456759<br>STEDO123456759<br>STEDO123456759                                                                                                    | CDMUNICACAC<br>SA CREDCRA<br>ACIMA INFORM<br>01234557590<br>455759012345<br>999999.1<br>01234557590123<br>01234557590123<br>012345575900<br>012345575900<br>012345757500<br>012345757500<br>012575757500<br>012575757500<br>01257575757575757575757575757575757575757                                                                                                    | CU VERIFICACA<br>2 PARA A<br>ADC 2 DE<br>2000 200<br>345675,,29<br>59999 33355<br>455789012345<br>99<br>3000 2558 | C DE PENDENCIAS<br>WWW SERASA.CD<br>SUA COMODI<br>SUA COMODI<br>.900.900/9000-0<br>AC DO/MM/AAA<br>.900.900/0000-0<br>.900.900/0000-0<br>.900.900/0000-0<br>.900.900/0000-0<br>.900.900/0000-0<br>.000.900/0000-0<br>.000.900/0000-0<br>.000.900.900-0<br>.000.900.900-0                                                                                                    | 10440001848.5           4, 85. + 555.41005           0AD5. CASO           0AD5. CASO           1           0           1           0           1           0           1           0           1           0           1           0           0           0           0           0           0           0           0           0           0           0           0           0           0           0           0           0           0           0           0           0           0           0           0           0           0           0           0           0           0           0           0           0           0           0           0           0      0     <                                                                                                    | A POPULACKO<br>V. SA ESTEJA D/<br>SOLETO PARA D/<br>Recibo do Secer<br>0/100/AAAA<br>999999999999999999999999<br>0/100/AAAA<br>999999999999999999999999999                                                                                                    |
| 4 3524354 NAC 2007<br>5524354 S.A.<br>400 SOLICITAQAO<br>400 ADD COM<br>500 AAGAMENTOL<br>10000000000000000<br>100000000000000000                                                                                                    | A 5-MALE FARA<br>C CA 5MFRE<br>C DESITO<br>GGC 999-9<br>57590123455759<br>575900123455759<br>GGC 999-9<br>57590123455759<br>57590123455759<br>5759012757<br>5759012757<br>5759000000                                                                                         | CDMUNICACAC<br>SA CREDCRA<br>ACIMA INFORM<br>01234267590<br>0123426759012345<br>99193456759012<br>01234567590123<br>01234567590<br>01234567590<br>012345<br>COMUNICACAC<br>SB COMUNICACAC                                                                                                    | CU VERIFICACA<br>2 PARA A<br>ADC 2 CE<br>200<br>200<br>200<br>200<br>200<br>200<br>200<br>20                      | C DE PENDENCIAS<br>WWW SERASA.CO<br>SUA COMODI<br>SUA COMODI<br>900.900/9009-9<br>AC 200/66/AAA<br>900.900/9009-9<br>90.900/9009-9<br>900.900/9009-9<br>00.200/66/AAA                                                                                                    | (NANCESTAAS)     (SA - SERVICES     (ASC - SERVICES     (ASC - SERVICES     (ASC - SERVICES     (ASC - SERVICE     (ASC - SERVICE     (ASC - | A POPULACKO<br>V. SA ESTEJA D/<br>SOLETO FARA D/<br>Recibo do Secer<br>0/101/1444A<br>9999999999999999999999999999999999                                                                                                    |
| 4 352454 NAC 2007<br>552454 S.A.<br>400 SOLICITAÇÃO<br>400 AO COM<br>501 ALGANENTOL<br>10000000000000000<br>10040 STEP012345<br>1000000000000000000<br>10040 STEP012345<br>10040 STEP012345<br>10040 STEP01245<br>1004 | A B-WALE FASA<br>C CA BWFAB<br>C DESITO<br>(CC 999-9<br>STEP0122455752<br>STEP0122455752<br>STEP012255575<br>STEP0125575<br>STEP0125575<br>STEP0125575<br>STEP0125575<br>STEP0125575<br>STEP0125575<br>STEP0125575<br>STEP0125575<br>STEP0125575<br>STEP012557575<br>STEP0125575<br>STEP012557575<br>STEP012557575<br>STEP01255757575<br>STEP01255757575757575757575757575757575757575                                                                                                    | CDMUNICACAC<br>SA CREDCRA<br>ACINA INFORM<br>01234267590<br>455759012345<br>99123456769012<br>01234567590<br>01234567590<br>0123457590<br>0123457590<br>0000<br>00000<br>000000                                                                                                    | CU VERIFICACA<br>2 PARA A<br>ADC 2 C2<br>20<br>20<br>20<br>20<br>20<br>20<br>20<br>20<br>20<br>2                  | C DE PENDENCIAS<br>WWW SERASA CO<br>SUA COMODI<br>SUA COMODI<br>900.900/0000-0<br>C 200/66/JAA<br>900.900/0000-0<br>90.900/0000-0<br>90.900/0000-0<br>0.200/66/JAA                                                                                                    | 104400018485           4, 55, -         5554/1005           0ADE, CASO           0ADE, CASO           0         55000           0         55000           0         55000           0         55000           0         55000           0         55000           0         55000           0         55000           0         55000           0         550000           0         550000           0         550000           0         5500000           0         5500000           0         5500000           0         55000000           0         550000000           0         5500000000000000000000000000000000000                                                                                                    | A POPULACKO<br>V. SA ESTEJA DI<br>SOLETO PARA DI<br>Recibo do Secen<br>0/160/JAAA<br>999999999999999999<br>0/160/JAAA<br>999999999999999999<br>0/160/JAAA<br>999999999999999999<br>1/10/100/10000000000000000000000000000                                                                                                    |
| SERABA NAC ENV:     SERABA S.A.     COS SOLICITAÇÃO     COM     SELEXASA S.A.     COS SOLICITAÇÃO     COM     SELEXASA S.A.     COS     SELEXASA S.A.     COS     SELEXASA S.A.     COS     SELEXASA S.A.     COS     SELEXASA     COS     COS                                                                                                    | A B-WALE FASA<br>C CA BWFAE<br>C CESTC<br>COC 999-9<br>CT590123436759<br>COC 999-9<br>CT5900123436759<br>CCC 999-9<br>CCC 999-9<br>CT590123456759<br>CCC 999-9<br>CT590123456759<br>CCC 999-9<br>CCC 999-9<br>CCC 900-9<br>CCC 900-9<br>CCCC 900-9<br>CCC 900-9<br>CCCC 900     | CDMUNICACAC<br>SA CREDCRA<br>ACINA INFORM<br>01234267590<br>455759012345<br>99123456759012<br>01234567590123<br>01234567590123<br>01234567590123<br>01234567590<br>012345<br>82<br>012345<br>82<br>012345<br>012345 | CU VERIFICACA<br>ACC 2 CE<br>20<br>20<br>20<br>20<br>20<br>20<br>20<br>20<br>20<br>20                             | C DE PENDENCIAS<br>WWW SERASA COMODI<br>SUA COMODI<br>SELE REGULARI<br>                                                                                                    | THANCESEAS           4, 55 - SERVICES           CADE, CASO           CADE, CASO           Cade, SERVICES           Cade, SERVICES                                                                                                    | A POPULACKO<br>V. SA ESTEJA DI<br>BOLETO PARA DI<br>Recibo do Secen<br>D/ME/JAMA<br>9999999999999999999<br>0/ME/JAMA<br>999999999999999999<br>0/ME/JAMA<br>9999999999999999999<br>1/100/200000000000000000000000000000000                                                                                                    |
| 4 355454 NAC 2007<br>557454 S.A.<br>708 SOLICITAÇÃO<br>400400 COM<br>501 AGAMENTOL<br>10000000000000000<br>10040<br>10040000000000                                                                                                    | A B-WALE FASA<br>C CA BWFAE<br>C CESTO<br>COX 999-9<br>CT590123456759<br>COX 999-9<br>COX 999-9<br>COX 900-0<br>COX 900-0<br>COX | CDMUNICACAG<br>SA CREDORA<br>ACINA INFORM<br>01234267590<br>436759012345<br>99123456759012<br>01234567590123<br>01234567590123<br>01234557590<br>012345<br>82<br>012345<br>012345<br>0000<br>00000<br>0000<br>0000<br>0000<br>0000<br>0000<br>0000<br>0000<br>0000<br>0000<br>0000<br>0000<br>0000<br>0000<br>0000<br>0000<br>0000<br>0000<br>0000<br>0000<br>0000<br>0000<br>0000<br>0000<br>0000<br>0000<br>00000<br>0000<br>0000<br>00000<br>00000<br>00000<br>00000<br>000000                                                                                                    | CU VERIFICACA<br>ACC 2 C4<br>ACC 2 C4<br>20<br>20<br>20<br>20<br>20<br>20<br>20<br>20<br>20<br>20                 | C DE PENDENCIAS<br>WWW SERASA COMOS<br>SUA COMOS<br>SELE REGULAS<br>.000.000/0000-0<br>.000.000/0000-0<br>.000.0000-0<br>.000.0000-0<br>.0000-0<br>.0000-0<br>.00000-0<br>.0 | THANCESEAS           4, 55 - SERVICOS           DADE, CASO           20000-0           100000-0           100000-0           100000-0           100000-0           100000-0           100000-0           100000-0           100000-0           100000-0           100000-0           100000-0           100000-0           100000-0           100000-0           100000-0           100000-0           100000-0           100000-0           100000-0           100000-0           100000-0           100000-0           100000-0           100000-0           100000-0           100000-0           100000-0           100000-0           100000-0           100000-0           100000-0           100000-0           100000-0           100000-0           100000-0           100000-0           100000-0           100000-0           100000-0           100000-0           100000-0                                                                                                    | A POPULACKO<br>V. SA. 65752A DJ<br>BOLETO PARA D<br>POPOPOPOPOPOPO-1 / 1<br>0.000.0000000000000000000000000000000                                                                                                    |
| 4 552454 NAC 2007<br>552454 S.A.<br>703 SOLICITAÇÃO<br>400400 COM<br>550 PAGAMENTO.<br>10000000000000000<br>100000000000000000                                                                                                    | A 5-WALS FARE<br>C CA 5WFAE<br>C C 555170<br>COX 999-9<br>ST590123456759<br>COX 999-9<br>ST590123456759<br>COX 999-9<br>ST590123456759<br>ST590123456759<br>ST590123455759<br>ST590123456759<br>ST590123456759<br>ST590123456759<br>ST590123456759<br>ST590123455759<br>ST590123455759<br>ST59012345759<br>ST590123455759<br>ST590123455759<br>ST5901200000000000000000000000000000000000                                                                                                    | CDMUNICACAG<br>SA CREDORA<br>ACINA INFORM<br>01254267590<br>465759012345<br>999999.1<br>999999.1<br>0125456759012<br>0125456759012<br>0125455590<br>0125455590<br>0125455590<br>0125455590<br>0125455590<br>0125455590                                                                                                    | CU VERIFICACA<br>2 PARA A<br>ACC 2 C4<br>20<br>20<br>20<br>20<br>20<br>20<br>20<br>20<br>20<br>20                 | C DE PENDENCIAS<br>WWW SERASA COM<br>SUA COMODI<br>SUB ADGULASI<br>.000.000/0000-9<br>AC 200/88/AAA<br>.000.000/0000-9<br>.000.000/0000-9<br>.000.000/0000-9<br>.000.000/0000-9<br>.000.000/0000-9<br>.000.000/0000-9<br>.000.000/0000-9<br>.000.000/0000-9<br>.000.000.000-9<br>.000.000.000<br>.000.000.000<br>.000.000.0                                                                                                    | THANCESRAS           N. SR SERVICES           DADE. CASO           2           2           2           2           2           2           2           2           2           2           2           2           2           2           2           2           2           2           2           2           2           2           2           2           2           2           2           2           2           2           2           2           2           2           2           2           2           2           2           2           2           2           2           2           2           2           2           2           2      2     2                                                                                                    | A POPULACKO<br>V. SA. 65752A DJ<br>SOLETO PARA D<br>SOLETO PARA D<br>D9000000000000-1 / 1<br>0.000.000.000.000.000<br>9.99999999999999                                                                                                    |
| 4 552454 NAC 2007<br>552454 S.A.<br>709 SOLICITAÇÃO<br>400400 COM<br>550 PAGAMENTO.<br>1000000000000000<br>Dana<br>100400000000000000000<br>100400000000000                                                                                                    | A 5-MALE FASA<br>C CA 5MFAE<br>C DESITO<br>COT 999-9<br>ST590123456759<br>CCC 999-9<br>ST59012345675<br>CCC 999-9<br>ST590123456759<br>ST590123456759<br>ST590123455759<br>ST590123456759<br>ST590123456759<br>ST590123456759<br>ST590123456759<br>ST590123455759<br>ST590123456759<br>ST590123456759<br>ST590123455759<br>ST590123455759<br>ST590125575759<br>ST5901200000000000000000000000000000000000                                                                                                    | CDMUNICACAG<br>SA CREDORA<br>ACIMA INFORM<br>01254267590<br>465759012343<br>999999.1<br>01254567590012<br>999999.1<br>01254567590<br>01254557590<br>01254557590<br>0125455590<br>0125455590<br>0125455590<br>0125455590                                                                                                    | CU VERIFICACA<br>2 PARA A<br>ADC 2 C2<br>200<br>245575,                                                           | C DE PENDENCIAS<br>WWW SERASA CO<br>SUA COMODI<br>SUB ADGULARI<br>.000.000/0009-9<br>AC 200/88/AAA<br>.000.000/0009-9<br>.000.000/0009-9<br>.000.000/0009-9<br>.000.000/0009-9<br>.000.000/0009-9<br>.000.000/0009-9<br>.000.000/0009-9<br>.000.000/0009-9<br>.000.000.000.000<br>.000.000.000.000<br>.000.000                                                                                                    | Titlengen         Classifier           0.452         CASC         CASC           0.452         CASC         CASC           0.453         CASC         CASC           0.454         CASC         CASC           0.455         CASC         CASC           0.455         CASC         CASC           0.455         CASC         CASC           0.455         CASC         CASC                                                                                                    | A POPULACKO<br>V. SA. 65752A D/<br>SOLETO PARA C<br>POPUDODODODO-1 / 1<br>0.000.000.000.000.000<br>9.99999999999999                                                                                                    |